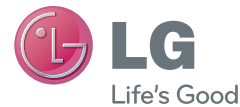

ITALIANO

# Guida per l'utente

MFL67862707 (1.0)

www.lg.com

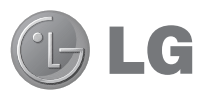

## Guida per l'utente

- Le schermate e le illustrazioni potrebbero essere diverse da quelle effettivamente visualizzate sul telefono.
- Alcune delle informazioni fornite in questa guida possono non essere applicabili al telefono in uso, variando a seconda del software e delle impostazioni del provider di servizi. Tutte le informazioni contenute in questo documento sono soggette a modifiche senza preavviso.
- Questo telefono non è indicato per persone con problemi di vista o altro tipo di disabilità, in quanto integra un tastierino con schermo a sfioramento.
- Copyright ©2013 LG Electronics, Inc. Tutti i diritti riservati. LG e il logo LG sono marchi di LG Group e delle società affiliate. Tutti gli altri marchi registrati appartengono ai rispettivi proprietari.
- Google™, Google Maps™, Gmail™, YouTube™, Google Talk™ e Play Store™ sono marchi registrati di Google, Inc.

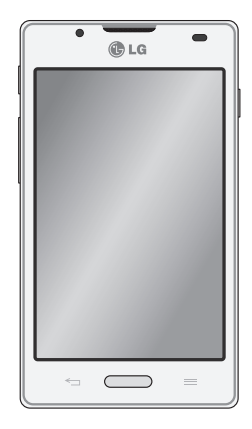

## Sommario

| Indicazioni per un uso sicuro ed<br>efficiente | 5  |
|------------------------------------------------|----|
| Introduzione al telefono                       | 14 |
| Componenti del dispositivo                     | 19 |
| Installazione della scheda SIM e della         |    |
| batteria                                       | 21 |
| Ricarica del telefono                          | 23 |
| Utilizzo della scheda di memoria               | 23 |
| Blocco e sblocco dello schermo                 | 25 |
| Protezione del blocco schermo                  | 25 |
| Schermata principale                           | 27 |
| Suggerimenti per lo schermo a                  |    |
| sfioramento                                    | 27 |
| Schermata iniziale                             | 28 |
| Personalizzazione della schermata              |    |
| iniziale                                       | 29 |
| Ritorno alle applicazioni utilizzate di        |    |
| recente                                        | 29 |
| Area di notifica                               | 29 |
| Impostazioni rapide                            | 30 |
| Visualizzazione della barra di stato           | 30 |
| lastiera sullo schermo                         | 32 |
| immissione di lettere accentate                | 32 |
| Configurazione di un account Google.           | 33 |

#### 

| Joimessione a reu e uispositivi    |    |  |
|------------------------------------|----|--|
| Wi-Fi                              | 34 |  |
| Connessione alle reti Wi-Fi        | 34 |  |
| Attivazione della funzione Wi-Fi e |    |  |
| connessione a una rete Wi-Fi       | 34 |  |
|                                    |    |  |

| Bluetooth                                     | 85 |
|-----------------------------------------------|----|
| Condivisione della connessione dati del       |    |
| telefono3                                     | 6  |
| Rinominare o proteggere l'hotspot             |    |
| portatile                                     | 87 |
| Utilizzo di Wi-Fi Direct3                     | 88 |
| Attivazione di Wi-Fi Direct per effettuare la | а  |
| condivisione tramite SmartShare               | 88 |
| Utilizzo della funzione SmartShare3           | 9  |
| Chiamate4                                     | 3  |
| Per effettuare una chiamata4                  | 3  |
| Come chiamare i contatti4                     | 3  |
| Ricezione e rifiuto di una chiamata4          | 3  |
| Regolazione del volume della chiamata .4      | 4  |
| Per effettuare una seconda chiamata4          | 4  |
| Visualizzazione della cronologia              |    |
| chiamate4                                     | 4  |
| Impostazioni chiamate4                        | 5  |
| Rubrica4                                      | 7  |
| Ricerca di un contatto4                       | 7  |
| Aggiunta di un nuovo contatto4                | 7  |
| Contatti preferiti4                           | 7  |
| Messaggi4                                     | 9  |
| Invio di un messaggio                         | 9  |
| Casella strutturata                           | 50 |
| Utilizzo delle emoticon                       | 50 |
| Modifica delle impostazioni per i             |    |
| messaggi                                      | 50 |
|                                               | -  |

| E-mail                            | 51       |
|-----------------------------------|----------|
| Gestione di un account e-mail     | 51       |
| Schermata dell'account e-mail     | 51       |
| Attività con le cartelle Account  | 52       |
| Composizione e invio di e-mail    | 52       |
| Fotocamera                        | 53       |
| Introduzione al mirino            | 53       |
| Per scattare una foto             | 54       |
| Dopo avere scattato la foto       | 54       |
| Uso delle impostazioni avanzate   | 54       |
| Videocamera                       | 57       |
| Introduziono al mirino            | 57       |
|                                   | 57<br>59 |
| Dopo l'acquisizione di un video   | 50<br>58 |
| Uso delle impostazioni avanzate   | 50       |
| Begolazione del volume durante la |          |
| visualizzazione di un video       | 59       |
| Multimodio                        | 60       |
|                                   |          |
|                                   | 60       |
| VISUAIIZZAZIONE DEILE IMMAGINI    | 60       |
| Riproduzione dei video            | 01       |
|                                   | 01<br>61 |
| Video                             | 10       |
| Biproduzione di un filmato        | 61       |
|                                   | 62       |
| Badio EM                          | 64       |

| LG SmartWorld                                              | 66       |
|------------------------------------------------------------|----------|
| Come accedere a LG SmartWorld dal                          |          |
| telefono                                                   | 66       |
| Come utilizzare LG SmartWorld                              | 66       |
| On-Screen Phone                                            | 68       |
| Icone di On-Screen Phone                                   | 68       |
| Funzioni di On-Screen Phone                                | 68       |
| Come installare On-Screen Phone sul                        |          |
| PC                                                         | 69       |
| Utilità                                                    | 70       |
| Funzione QuickMemo                                         | 70       |
| Impostazione della sveglia                                 | 71       |
| Uso della calcolatrice                                     | 71       |
| Aggiunta di un evento al Calendario                        | 71       |
| Polaris Viewer 4                                           | 12       |
|                                                            | 12       |
| II Web                                                     | 74       |
| Internet                                                   | 74       |
| Utilizzo della barra degli strumenti Web                   | .74      |
| Visualizzazione delle pagine Web                           | 74       |
| Apertura di una pagina<br>Biograpi aul Web tramita voca    | /5       |
| Segnalibro                                                 | 75       |
| Cronologia                                                 | 75       |
| Uso del browser a comparsa                                 | 75       |
| Chrome                                                     | 76       |
|                                                            |          |
| Visualizzazione delle pagine Web                           | 76       |
| Visualizzazione delle pagine Web<br>Apertura di una pagina | 76<br>76 |

#### Sommario

Sincronizzazione con altri dispositivi ......76

| Impostazioni                 | 77 |
|------------------------------|----|
| Accesso al menu Impostazioni | 77 |
| WIRELESS E RETI              | 77 |
| DISPOSITIVO                  | 79 |
| PERSONALE                    | 81 |
| SISTEMA                      | 83 |
|                              |    |

Software PC (LG PC Suite).....85

#### Aggiornamento software del telefono ...88

Aggiornamento software del telefono.....88

#### Informazioni su questa guida per

| l'utente                         | 90 |
|----------------------------------|----|
| Informazioni su questa guida per |    |
| l'utente                         | 90 |
| Marchi registrati                | 91 |
| DivX Mobile                      | 91 |
| Dolby Mobile                     | 91 |
| Accessori                        | 92 |
| Risoluzione dei problemi         | 93 |

## Indicazioni per un uso sicuro ed efficiente

Leggere le semplici indicazioni riportate di seguito. Il mancato rispetto di tali indicazioni può rivelarsi pericoloso o illegale

## Esposizione all'energia elettromagnetica a radiofrequenze (RF)

Informazioni sull'esposizione alle onde radio e sulla SAR (Specific Absorption Rate) Il modello di telefono cellulare LG-P710 è stato progettato in conformità ai requisiti di sicurezza vigenti per l'esposizione alle onde radio. Tali requisiti si basano su precise indicazioni scientifiche che definiscono, tra l'altro, i margini di sicurezza necessari per salvaguardare tutte le persone, indipendentemente dall'età e dalle condizioni di salute.

- Le indicazioni sull'esposizione alle onde radio fanno riferimento a un'unità di misura detta SAR, acronimo per Specific Absorption Rate. Le prove relative ai valori SAR sono state condotte mediante un metodo standardizzato di trasmissione telefonica al massimo livello di alimentazione certificato, con qualsiasi banda di frequenza.
- Anche se si possono riscontrare differenze tra i livelli SAR nei vari modelli di telefoni cellulari LG, questi sono comunque stati progettati con un'attenzione particolare alle normative vigenti sull'esposizione alle onde radio.
- La commissione internazionale ICNIRP (International Commission on Non-Ionizing Radiation Protection) raccomanda un limite SAR pari a 2 W/kg in media per dieci grammi di tessuto.
- Il valore SAR più elevato registrato per questo modello di telefono cellulare durante il test per l'uso vicino all'orecchio è stato di 0,662 W/kg (10 g) e di 0,567 W/Kg (10 g) a contatto con il corpo.
- Questo dispositivo è conforme alle direttive sull'esposizione alle radiofrequenze quando utilizzato nella normale posizione d'uso vicino all'orecchio o posizionato a una distanza di almeno 1,5 cm dal corpo. Se una custodia, una clip per cintura o un altro sostegno vengono posizionati a stretto contatto con il corpo, tali accessori non devono contenere metallo ed è importante mantenere il dispositivo a una distanza di

#### Indicazioni per un uso sicuro ed efficiente

almeno 1,5 cm dal corpo. Il dispositivo richiede una connessione ottimale alla rete per poter trasmettere file di dati o messaggi. In alcuni casi, la trasmissione di file di dati o messaggi potrebbe essere ritardata fino a che tale connessione diventi disponibile. Le istruzioni relative alla separazione del dispositivo dal corpo devono essere rispettate fino alla fine della trasmissione.

#### Manutenzione e cura del prodotto

#### 

Usare solo batterie, caricabatteria e accessori approvati per essere utilizzati con questo modello di telefono. L'utilizzo di prodotti di terzi può risultare pericoloso ma può anche rendere nulla la garanzia applicata al telefono.

- Non smontare l'apparecchio. Se è necessaria una riparazione, rivolgersi presso un centro assistenza autorizzato LG.
- La garanzia copre, a discrezione di LG, la sostituzione di parti o schede nuove o riconvertite, funzionalmente equivalenti.
- Tenere lontano da apparecchiature elettriche quali TV, radio e PC.
- Tenere lontano da fonti di calore quali termosifoni o fornelli.
- Non far cadere l'apparecchio.
- Non sottoporre l'apparecchio a scosse, urti o vibrazioni.
- Spegnere il telefono nelle aree in cui è specificamente richiesto. Ad esempio, non utilizzare l'apparecchio all'interno di ospedali in quanto potrebbe interferire con il funzionamento di apparecchiature mediche sensibili.
- Non afferrare il telefono con le mani bagnate mentre è in carica. Ciò potrebbe provocare scosse elettriche o danneggiare seriamente l'apparecchio.
- Non ricaricare il telefono vicino a materiali infiammabili che potrebbero provocare incendi a causa del calore sviluppato dal dispositivo.

- Usare un panno asciutto per la pulizia esterna del cellulare (non usare solventi come benzene, acquaragia o alcol).
- Non caricare il telefono quando si trova su superfici morbide.
- Il telefono dovrebbe essere caricato in un'area ben ventilata.
- Non esporre l'apparecchio a fumo o polvere.
- Tenere lontano da carte di credito o supporti magnetici per evitarne la smagnetizzazione.
- Non toccare il display con oggetti appuntiti per evitare di danneggiare il cellulare.
- Non versare liquidi sul cellulare.
- Usare gli accessori con attenzione e delicatezza. Non toccare l'antenna se non strettamente necessario.
- In caso di vetro rotto o scheggiato, non utilizzare il dispositivo, non toccare il vetro, né tentare di rimuoverlo o ripararlo. I danni al display in vetro dovuti ad abuso o utilizzo non corretto non sono coperti dalla garanzia.
- Il telefono è un dispositivo elettronico che genera calore durante il normale funzionamento. Il contatto diretto e prolungato con la pelle e l'assenza di un'adeguata ventilazione possono provocare disagi e piccole bruciature. Pertanto, è necessario maneggiare con cura il telefono durante o subito dopo l'utilizzo.
- Se il telefono si bagna, scollegarlo immediatamente e farlo asciugare completamente. Non tentare di accelerare il processo di asciugatura con una fonte di calore esterna, ad esempio un forno, un forno a microonde o un asciugacapelli.
- Il liquido presente nel telefono potrebbe modificare il colore dell'etichetta del prodotto presente all'interno del telefono. I danni al dispositivo derivanti dall'esposizione ai liquidi non sono coperti da garanzia.

#### Funzionamento ottimale del telefono cellulare

#### Dispositivi elettronici

Tutti i telefoni cellulari possono subire interferenze che influiscono sulle prestazioni.

- Non utilizzare il telefono in prossimità di apparecchiature mediche senza autorizzazione. Evitare di posizionare il telefono in corrispondenza di pacemaker, ad esempio nel taschino della giacca o della camicia.
- Il telefono potrebbe interferire con alcuni tipidi protesi acustiche.
- Il telefono potrebbe interferire con apparecchi televisivi, radio, computer, ecc.

### Sicurezza in automobile

Verificare le leggi e le normative che riguardano l'utilizzo dei cellulari quando si circola sulla rete stradale.

- Non utilizzare il telefono durante la guida.
- Prestare la massima attenzione alla guida.
- Se le condizioni di guida lo richiedono, accostare e parcheggiare prima di telefonare o rispondere a una chiamata.
- L'energia RF può influire sul sistema elettronico del veicolo, ad esempio sullo stereo o sulle apparecchiature di sicurezza.
- Se il veicolo è dotato di airbag, non collocarvi accanto oggetti come apparecchi wireless portatili o installati per evitare lesioni gravi causate dall'errato funzionamento dell'air bag.
- Durante l'ascolto della musica tramite il cellulare, assicurarsi che il volume sia ragionevolmente basso da consentire il rilevamento dei rumori circostanti. Ciò è particolarmente importante in prossimità di strade.

#### Come evitare danni all'udito

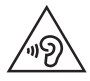

Per evitare eventuali danni all'udito, non ascoltare audio ad alto volume per lunghi periodi.

L'udito potrebbe danneggiarsi se viene esposto a volumi eccessivi e prolungati nel tempo. Si consiglia pertanto di non accendere o spegnere il telefono indossando gli auricolari e di tenere il volume di ascolto delle conversazioni e della musica a un livello ragionevole.

 Quando si utilizzano gli auricolari, abbassare il volume se non si riesce a sentire le persone nelle vicinanze o se il volume è tale da essere udito dalla persona accanto.

NOTA: l'utilizzo di auricolari e cuffie a volume troppo elevato può causare la perdita dell'udito

## Parti in vetro

Alcune parti del dispositivo mobile sono in vetro. Se il dispositivo viene lasciato cadere su una superficie rigida o viene sottoposto a un forte impatto, il vetro potrebbe rompersi. Se ciò accade, non toccare o tentare di rimuovere il vetro. Non utilizzare il dispositivo mobile finché il vetro non viene sostituito da un provider di servizi autorizzato.

#### Aree a rischio di esplosione

Non utilizzare il telefono cellulare in aree dove siano in atto operazioni di detonazione. Rispettare le restrizioni e osservare tutte le norme o i regolamenti al riguardo.

#### Atmosfere potenzialmente esplosive

- Non utilizzare il telefono cellulare in prossimità di stazioni di servizio.
- Non utilizzare l'apparecchio in prossimità di combustibili o prodotti chimici.
- Non trasportare né conservare sostanze esplosive, liquidi o gas infiammabili all'interno dell'autovettura in cui si trovano dispositivi cellulari o i relativi accessori.

## A bordo di aeromobili

L'uso di dispositivi portatili può causare delle interferenze al velivolo.

- · Spegnere il cellulare prima di imbarcarsi su qualsiasi aeromobile.
- Utilizzarlo a terra (prima o dopo il decollo) solo con il permesso dell'equipaggio.

## Bambini

Conservare il cellulare in un posto sicuro, fuori dalla portata dei bambini. L'apparecchio è composto da parti smontabili di piccole dimensioni che, se ingerite, possono provocare soffocamento.

#### Chiamate di emergenza

Le chiamate di emergenza potrebbero non essere disponibili su tutte le reti cellulari. Pertanto, si consiglia di non affidarsi solo al telefono cellulare per eventuali chiamate di emergenza. Contattare il fornitore di servizi locale per conoscere la disponibilità dei servizi di emergenza nel proprio paese.

#### Manutenzione e informazioni sulle batterie

- Non è necessario scaricare completamente la batteria prima di ricaricarla. A differenza di altri sistemi a batteria, questo cellulare non presenta un effetto memoria in grado di compromettere le prestazioni della batteria.
- Utilizzare solo batterie e caricabatterie LG, in quanto sono progettati per consentire una maggiore durata della batteria.
- Non smontare né cortocircuitare la batteria.
- Tenere puliti i contatti metallici della batteria.
- Sostituire la batteria quando le prestazioni non sono più accettabili. La batteria può essere ricaricata centinaia di volte prima che sia necessario sostituirla.
- Se la batteria è rimasta inutilizzata per un lungo periodo, ricaricarla per ottimizzarne le prestazioni.
- Non esporre il caricabatterie alla luce solare diretta e non utilizzarlo in ambienti particolarmente umidi, ad esempio nel bagno.
- Evitare di lasciare la batteria in luoghi con temperature eccessivamente basse o elevate per non comprometterne le prestazioni.
- · L'uso di un tipo di batteria errato può comportare il rischio di esplosioni.
- Attenersi alle istruzioni del produttore per lo smaltimento delle batterie usate. Riciclare se possibile. Non smaltire tra i rifiuti domestici.
- Se è necessario sostituire la batteria, recarsi con il prodotto al centro di assistenza o al punto vendita autorizzato LG Electronics di zona.
- Quando il telefono è carico, scollegare sempre il caricabatterie dalla presa di corrente per evitare consumi energetici non necessari.
- La durata della batteria effettiva varia a seconda di configurazione di rete, impostazioni del prodotto, uso, batteria e condizioni ambientali.
- Assicurarsi che la batteria non venga a contatto con oggetti affilati come ad esempio, forbici, denti o unghie di animali. Ciò potrebbe causare incendi.

#### Indicazioni per un uso sicuro ed efficiente

#### DICHIARAZIONE DI CONFORMITÀ

Con il presente documento LG Electronics dichiara che il prodotto LG-P710 è conforme ai requisiti essenziali e alle altre disposizioni pertinenti della Direttiva 1999/5/CE. Una copia della Dichiarazione di conformità è disponibile all'indirizzo http://www.lg.com/global/support/cedoc/RetrieveProductCeDOC.jsp.

Temperature di utilizzo

Max: +50 °C (in uso), +45 °C (in carica) Min: -10 °C

#### Avviso: software Open Source

Per ottenere il codice sorgente corrispondente in GPL, LGPL, MPL e altre licenze open source, visitare il sito Web http://opensource.lge.com/ Tutti i termini di licenza, le dichiarazioni di responsabilità e gli avvisi di riferimento sono disponibili per il download con il codice sorgente.

#### Contattare l'ufficio per la conformità di questo prodotto :

LG Electronics Inc. EU Representative, Krijgsman 1, 1186 DM Amstelveen, The Netherlands

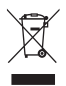

#### Smaltimento delle apparecchiature obsolete

- Quando su un prodotto è riportato il simbolo di un bidone della spazzatura barrato da una croce, tale prodotto è coperto dalla direttiva europea 2002/96/EC.
- 2 Tutti i prodotti elettrici ed elettronici dovrebbero essere smaltiti separatamente rispetto alla raccolta differenziata municipale, mediante impianti di raccolta specifici designati dal governo o dalle autorità locali.
- 3 Il corretto smaltimento delle apparecchiature obsolete contribuisce a prevenire possibili conseguenze negative sulla salute umana e sull'ambiente.
- 4 Per informazioni più dettagliate sullo smaltimento delle apparecchiature obsolete, contattare il comune, il servizio di smaltimento rifiuti o il negozio in cui è stato acquistato il prodotto.

#### Smaltimento delle batterie/accumulatori

- Quando su batterie o accumulatori è riportato il simbolo di un bidone della spazzatura barrato da una croce, tale prodotto è coperto dalla Direttiva Europea 2006/66/EC.
- 2 Questo simbolo potrebbe essere associato ai simboli chimici del mercurio (Hg), cadmio (Cd) o piombo (Pb) se la batteria contiene più di 0,0005% di mercurio, 0,002% di cadmio o 0,004% di piombo.
- 3 Tutte le batterie e gli accumulatori dovrebbero essere smaltiti separatamente rispetto alla raccolta differenziata municipale, mediante impianti di raccolta specifici designati dal governo o dalle autorità locali.
- 4 Il corretto smaltimento di batterie e accumulatori obsoleti contribuisce a prevenire possibili conseguenze negative sull'ambiente, sulla salute umana e su tutte le altre specie viventi.
- 5 Per informazioni più dettagliate sullo smaltimento di batterie e accumulatori obsoleti, contattare il comune, il servizio di smaltimento rifiuti o il negozio in cui è stato acquistato il prodotto.

## Introduzione al telefono

## Prima di iniziare a utilizzare il telefono, leggere attentamente le seguenti istruzioni.

Prima di contattare l'assistenza, verificare se i problemi riscontrati con il telefono sono descritti in questa sezione.

#### 1. Memoria del telefono

Quando lo spazio disponibile nella memoria del telefono è inferiore al 10%, non è possibile ricevere nuovi messaggi. È necessario effettuare una verifica nella memoria del telefono ed eliminare alcuni dati, ad esempio applicazioni o messaggi, per aumentare lo spazio disponibile.

#### Per disinstallare le applicazioni:

- 1 Toccare scheda Applicazioni > Impostazioni > Applicazioni nella categoria DISPOSITIVO.
- 2 Una volta visualizzate tutte le applicazioni, scorrere e selezionare l'applicazione che si desidera disinstallare.
- 3 Toccare Disinstalla.

#### 2. Ottimizzazione della durata della batteria

Estendere la durata della batteria tra una carica e l'altra disattivando le funzioni che non devono essere utilizzate costantemente in background. È inoltre possibile monitorare il consumo della batteria da parte delle applicazioni e delle risorse di sistema.

#### Per estendere la durata della batteria del telefono:

- Disattivare le comunicazioni radio qualora non in uso. Disattivare le opzioni Wi-Fi, Bluetooth o GPS, se non sono in uso.
- Ridurre la luminosità e impostare un timeout inferiore per lo schermo.

- Disattivare la sincronizzazione automatica per Gmail, Calendario, Rubrica e altre applicazioni.
- Alcune delle applicazioni scaricate possono causare la riduzione della durata della batteria.

#### Per verificare il livello di carica della batteria:

 Toccare > scheda Applicazioni > Impostazioni > Info sul telefono in SISTEMA > Batteria.

Lo stato (in carica o non in carica) e il livello (percentuale di carica completata) della batteria vengono visualizzati nella parte superiore dello schermo.

#### Per monitorare e controllare il consumo della batteria:

• Toccare i > scheda Applicazioni > Impostazioni > Info sul telefono in SISTEMA > Batteria > Utilizzo batteria.

Il tempo di utilizzo della batteria viene visualizzato sullo schermo. Questa opzione indica il periodo di tempo trascorso dall'ultimo collegamento del telefono a una sorgente di alimentazione o, se si è attualmente collegati, quanto tempo è durato l'ultimo collegamento alla batteria. La schermata consente di visualizzare un elenco di applicazioni o servizi con il relativo consumo di batteria in ordine decrescente.

## 3. Uso delle cartelle

È possibile combinare diverse icone delle applicazioni in una cartella. Trascinare l'icona di un'applicazione su un'altra nella schermata iniziale e le due icone vengono combinate.

### Introduzione al telefono

## 4. Prima di installare un'applicazione o un sistema operativo open source

## 

Se sul telefono si installa e si utilizza un sistema operativo diverso da quello fornito dal produttore, è possibile che si verifichino malfunzionamenti. Inoltre, il telefono non sarà più coperto da garanzia.

## 

Per proteggere il telefono e i dati personali, scaricare le applicazioni solo da fonti attendibili, ad esempio Play Store™. Se sul telefono vi sono applicazioni installate in modo non corretto, il dispositivo potrebbe non funzionare correttamente oppure potrebbe verificarsi un errore grave. È necessario disinstallare dal telefono tali applicazioni e tutti i dati e le impostazioni associati.

## 5. Uso della reimpostazione completa (ripristino delle impostazioni predefinite)

Se è necessario ripristinare le impostazioni originali del telefono, utilizzare una reimpostazione completa per riavviarlo.

- 1 Quando il telefono è spento, tenere premuto il tasto Volume giù + tasto di scelta rapida + tasto di accensione.
- 2 Rilasciare il tasto di accensione quando sullo schermo viene visualizzato il logo LG.
- 3 Rilasciare il tasto Volume giù + il tasto di scelta rapida quando scompare il logo LG. Dopo alcuni secondi viene visualizzato il robot di Android e il processo di ripristino continua.

Lasciare il telefono per almeno un minuto mentre viene completata la reimpostazione completa. In seguito, è possibile accendere il telefono.

## 

Quando si effettua una reimpostazione completa, tutte le applicazioni e i dati utente, nonché le licenze DRM, vengono eliminati. Eseguire il backup di tutti i dati importanti prima di effettuare la reimpostazione completa.

#### 6. Apertura e passaggio tra applicazioni

Il multitasking è facile con Android perché è possibile eseguire più applicazioni contemporaneamente. Non è necessario chiudere un'applicazione per aprirne un'altra. È possibile utilizzare e alternare diverse applicazioni aperte. Android è in grado di gestire tutte le applicazioni, chiudendole o avviandole secondo necessità ed evitando che quelle inattive consumino risorse inutilmente.

#### Per chiudere le applicazioni:

- 1 Toccare > scheda Applicazioni > Impostazioni > Applicazioni in DISPOSITIVO > IN ESECUZIONE.
- 2 Scorrere e toccare l'applicazione desiderata, quindi toccare **Stop** per chiuderla.

#### 7. Tenere il telefono verso l'alto

Tenere il telefono cellulare in posizione verticale come un normale telefono. Il telefono LG-P710 è dotato di un'antenna interna. Prestare attenzione a non graffiare o danneggiare la parte posteriore del telefono, per non comprometterne le prestazioni. Quando si effettuano/ricevono chiamate o si inviano/ricevono dati, evitare di tenere la parte inferiore del telefono nel punto in cui è situata l'antenna. In questo modo, la qualità della chiamata potrebbe essere compromessa.

### Introduzione al telefono

#### 8. Quando lo schermo si blocca

## Se lo schermo si blocca o il telefono non risponde quando si tenta di usarlo:

Rimuovere e reinserire la batteria, quindi accendere il telefono.

#### OPPURE

Tenere premuto il tasto di **accensione/blocco** per 10 secondi per spegnere il telefono. Se dopo aver effettuato tale operazione il problema non viene risolto, contattare il Centro servizi.

#### Componenti del dispositivo

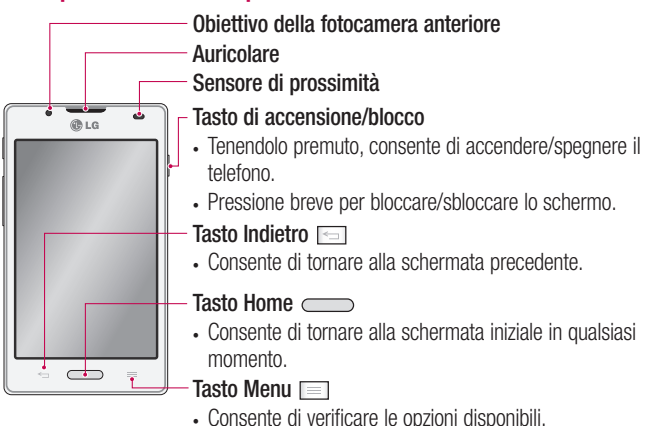

#### NOTA: Sensore di prossimità

Quando si ricevono e si effettuano chiamate, il sensore di prossimità disattiva automaticamente la retroilluminazione e blocca lo schermo a sfioramento quando il telefono viene avvicinato all'orecchio. Grazie al blocco automatico, la batteria dura di più e si evita di attivare involontariamente lo schermo a sfioramento durante le chiamate.

## 

Non collocare oggetti pesanti sul telefono e prestare attenzione a non sedersi sul telefono, se riposto in tasca, per evitare di danneggiare il display LCD e lo schermo a sfioramento. Non coprire il sensore di prossimità del display LCD con pellicole protettive per evitarne il malfunzionamento.

#### Introduzione al telefono

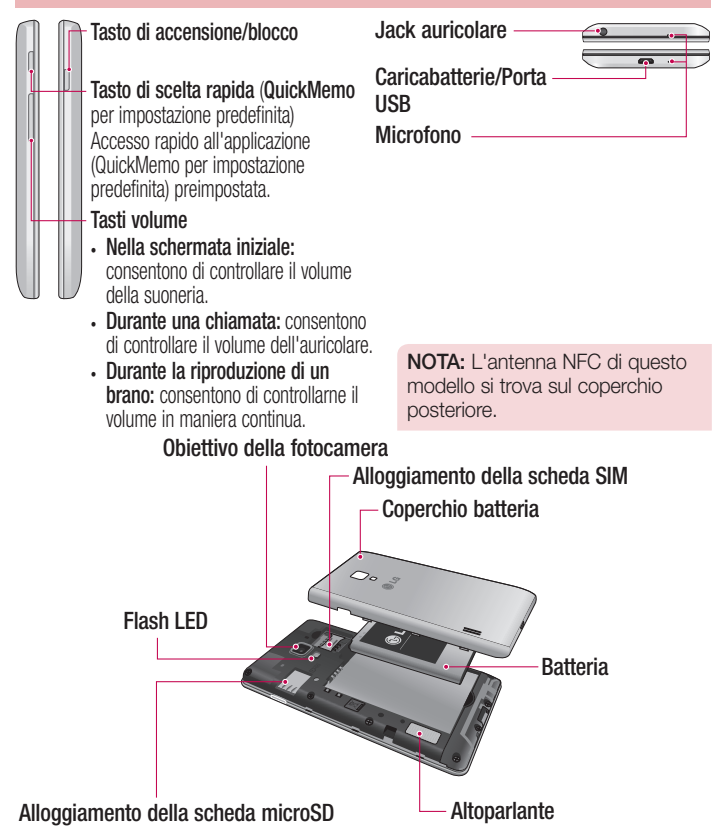

#### Installazione della scheda SIM e della batteria

Prima di iniziare a esplorare le funzionalità del nuovo telefono, è necessario impostarlo. Per inserire la scheda SIM e la batteria:

1 Per rimuovere il coperchio della batteria, tenere saldamente in mano il telefono. Con l'altra mano, sollevare il coperchio della batteria con l'unghia del pollice come mostrato nella figura.

**NOTA:** inserire l'unghia del pollice nel foro della porta USB e sollevare il coperchio della batteria.

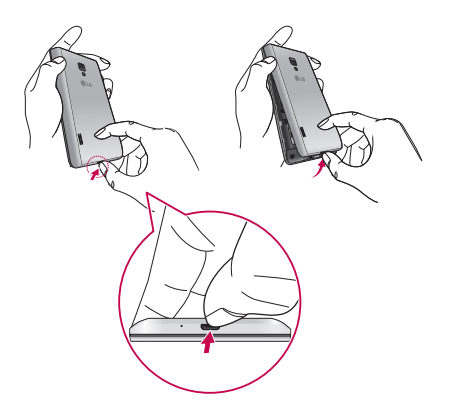

#### Introduzione al telefono

2 Inserire la scheda SIM nell'alloggiamento. Assicurarsi che i contatti dorati presenti sulla scheda siano rivolti verso il basso.

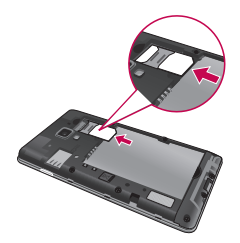

**3** Inserire la batteria in posizione allineando i contatti dorati del telefono alla batteria (1) e premendo fino a farla scattare in posizione (2).

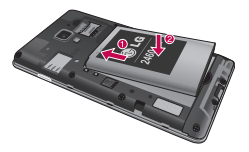

4 Allineare il coperchio della batteria all'apposito alloggiamento e premere ognuno dei 7 punti, come illustrato nella figura, fino a farlo scattare in posizione.

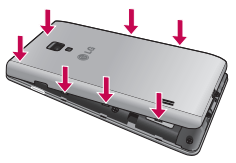

#### Ricarica del telefono

Il connettore del caricabatteria si trova nella parte inferiore del telefono. Inserire il caricabatterie e collegarlo a una presa di corrente.

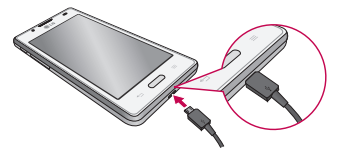

NOTA: per aumentarne la durata, la batteria deve essere caricata completamente al primo utilizzo.

NOTA: non aprire il coperchio della batteria mentre il telefono è in carica.

## 

Utilizzare esclusivamente caricabatterie, batterie e cavi approvati da LG. Se si utilizzano caricabatterie o cavi non approvati, è possibile che la batteria impieghi più tempo per la ricarica e che venga visualizzato il relativo messaggio popup. Inoltre, caricabatterie o cavi non approvati possono far esplodere la batteria o danneggiare il dispositivo. Tali danni non sono coperti dalla garanzia.

#### Utilizzo della scheda di memoria

#### Per inserire una scheda di memoria:

Inserire la scheda di memoria nell'alloggiamento. Assicurarsi che i contatti dorati siano rivolti verso il basso.

Per rimuovere la scheda di memoria in modo sicuro:

#### Introduzione al telefono

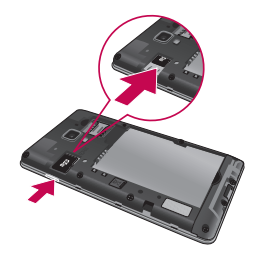

NOTA: LG-P710 supporta schede di memoria con capacità fino a 32 GB.

## 

Non inserire o rimuovere la scheda di memoria quando il telefono è acceso. In tal caso, potrebbero verificarsi danni al telefono e alla scheda di memoria nonché ai dati memorizzati in quest'ultima.

#### Per formattare la scheda di memoria:

La scheda di memoria potrebbe essere stata già formattata. In caso contrario, sarà necessario formattarla prima di iniziare a utilizzarla.

NOTA: tutti i file nella scheda di memoria vengono eliminati nel momento in cui la scheda viene formattata.

- 1 Nella schermata iniziale, toccare i > scheda Applicazioni per aprire il menu.
- 2 Scorrere e toccare Impostazioni > Archiviazione.
- 3 Toccare Smonta scheda SD, quindi OK per confermare.
- 4 Toccare Cancella scheda SD > Cancella scheda SD > Cancella tutto, quindi confermare la scelta.
- 5 Se è stata impostata una sequenza di blocco, immettere la sequenza di blocco e selezionare **Cancella tutto**.

**NOTA:** se la scheda di memoria contiene già dei dati, la struttura della cartella potrebbe risultare diversa dopo la formattazione, poiché tutti i file saranno eliminati.

#### Blocco e sblocco dello schermo

Se non si utilizza il telefono per un certo periodo di tempo, lo schermo viene disattivato e bloccato automaticamente. Ciò consente di prevenire la pressione accidentale dei tasti e di limitare il consumo della batteria.

Quando non si utilizza il dispositivo LG-P710, premere il tasto di accensione/blocco per bloccare il telefono.

### Protezione del blocco schermo

È possibile bloccare lo schermo in modo tale da consentire lo sblocco per l'accesso al telefono solo all'utente che ha eseguito la configurazione del blocco.

Per impostare una sequenza di sblocco, un PIN o una password per la prima volta:

- 1 Toccare scheda Applicazioni > Impostazioni > Blocco schermo > Seleziona il blocco dello schermo.
- 2 Effettuare una selezione tra Nessuno, Trascina, Face Unlock, Sequenza, PIN o Password.
- 3 Immettere le informazioni desiderate.

## NOTA: precauzioni da osservare quando si utilizza una sequenza di blocco

È molto importante ricordare la sequenza di sblocco impostata. Non sarà possibile accedere al telefono se viene utilizzata una frequenza errata per 5 volte. L'utente ha a disposizione 5 possibilità per immettere lo schema di sblocco, il PIN o la password. Se sono stati utilizzati tutti e cinque i tentativi, è possibile riprovare dopo 30 secondi.

#### Se non si riesce a ricordare la sequenza di sblocco:

Se è stato effettuato l'accesso all'account Google sul telefono e per cinque volte non è stata utilizzata la sequenza corretta, sfiorare il pulsante **Hai dimenticato la sequenza?**. Viene richiesto di effettuare l'accesso con l'account Google per sbloccare il telefono. Se sul telefono non è stato creato un account Google o se è stato dimenticato, sarà necessario eseguire una reimpostazione completa.

## Schermata principale

#### Suggerimenti per lo schermo a sfioramento

Di seguito, vengono forniti alcuni suggerimenti su come utilizzare il telefono.

Toccare o sfiorare - Per scegliere un menu/un'opzione o aprire un'applicazione, è sufficiente toccare l'elemento.

Tenere premuto - Per aprire un menu di opzioni o selezionare un oggetto da spostare, è sufficiente toccare l'elemento e tenere premuto.

Trascinare - Per scorrere un elenco o spostarsi lentamente, trascinare il dito sullo schermo a sfioramento.

**Scorrere** - Per spostarsi da una schermata all'altra o scorrere lungo la schermata, muovere rapidamente il dito attraverso la superficie dello schermo, senza fermarsi dal momento del contatto (per evitare che si attivi il trascinamento di elementi). Ad esempio, è possibile scorrere verso l'alto o verso il basso di un elenco, oppure spostarsi tra diverse schermate Home muovendo il dito da sinistra a destra (e viceversa).

**Premere due volte** - Premere due volte per attivare la funzione di zoom su una pagina Web o una cartina. Ad esempio, premere velocemente due volte sulla sezione di una pagina Web per regolarla in modo tale che rientri nella larghezza dello schermo. È inoltre possibile premere due volte per attivare la funzione di zoom (ingrandimento o riduzione) quando si utilizza la funzione Mappe.

Avvicinare/allontanare le dita - Avvicinare o allontanare il pollice e l'indice per ridurre o ingrandire gli elementi durante la navigazione su browser, la visualizzazione di immagini e l'uso della funzione Mappe.

Ruotare lo schermo - Da molte applicazioni e menu, l'orientamento dello schermo si regola in base all'orientamento fisico del dispositivo.

## Schermata principale

#### NOTA:

- · Per selezionare una voce, toccare il centro dell'icona.
- Non esercitare molta pressione, poiché lo schermo a sfioramento è abbastanza sensibile da rilevare un tocco leggero.
- Toccare l'opzione desiderata con la punta del dito. Fare attenzione a non toccare i tasti circostanti.

## Schermata iniziale

Per visualizzare i pannelli, è sufficiente fare scorrere il dito verso sinistra o verso destra. È possibile personalizzare ciascun pannello con Applicazioni, Download, Widget e sfondi.

**NOTA:** alcune immagini potrebbero apparire diverse sullo schermo a seconda del provider del telefono cellulare.

Nella parte inferiore della schermata iniziale vengono visualizzati i tasti di scelta rapida. I tasti di scelta rapida consentono di accedere direttamente e in modo semplice alle funzioni più utilizzate.

**C** Toccare l'icona **Telefono** per visualizzare la tastiera a sfioramento ed effettuare una chiamata.

Toccare Contatti per aprire i contatti.

Toccare l'icona Messaggi per accedere al relativo menu. Consente di creare un nuovo messaggio.

Toccare l'icona **Applicazioni** nella parte inferiore dello schermo. È possibile visualizzare tutte le applicazioni installate. Per aprire un'applicazione, è sufficiente toccare la relativa icona nell'elenco applicazioni.

#### Personalizzazione della schermata iniziale

È possibile personalizzare la schermata iniziale aggiungendo Applicazioni, Download, Widget o Sfondi. Per utilizzare il telefono in modo più pratico, aggiungere i widget preferiti alla schermata iniziale.

#### Per aggiungere elementi alla schermata iniziale:

- 1 Tenere premuta la parte vuota della schermata iniziale.
- 2 Nel menu Aggiungi modalità selezionare gli elementi da aggiungere. che verranno visualizzati nella schermata iniziale.
- 3 Trascinarli nella posizione desiderata e sollevare il dito.

#### Per rimuovere un elemento dalla schermata iniziale:

Schermata iniziale > Tenere premuta l'icona che si desidera rimuovere > Trascinarla su

SUGGERIMENTO Per aggiungere l'icona di un'applicazione alla schermata iniziale, nel menu Applicazioni tenere premuta l'applicazione che si desidera aggiungere.

#### Ritorno alle applicazioni utilizzate di recente

- 1 Tenere premuto il tasto **Home**. Viene visualizzata una schermata a comparsa contenente le icone delle applicazioni utilizzate di recente.
- 2 Toccare un'icona per aprire la relativa applicazione. In alternativa, toccare il tasto Indietro per tornare all'applicazione corrente.

## Area di notifica

L'area di notifica si trova nella parte superiore dello schermo. Toccare e scorrere verso il basso l'area di notifica.

## Schermata principale

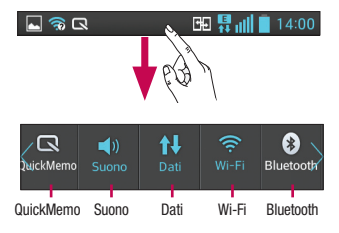

Di seguito è riportata una tabella che spiega il significato delle icone visualizzate nella barra di stato.

Nell'area delle notifiche vengono visualizzate tutte le notifiche, con le impostazioni rapide nella parte superiore.

#### Impostazioni rapide

Trascinare la barra Impostazioni rapide a sinistra o a destra per visualizzare altri tasti. Toccare R > R per gestire le impostazioni rapide. Qui è possibile aggiungere, rimuovere e gestire QuickMemo, Profili Suono, Dati attivati, Wi-Fi, Bluetooth, GPS, NFC, Rotazione automatica, Account e sincronizzazione, Hotspot Wi-Fi, Risparmio energetico o Modalità aereo.

#### Visualizzazione della barra di stato

La barra di stato indica, mediante alcune icone, le informazioni sul telefono, come l'intensità del segnale, i nuovi messaggi, la durata della batteria e se le connessioni Bluetooth e dati sono attive.

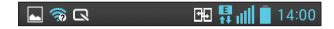

| Icona         | Descrizione                                    | Icona        | Descrizione                                        |
|---------------|------------------------------------------------|--------------|----------------------------------------------------|
| E             | Nessuna scheda SIM                             | A            | Avviso di sistema                                  |
| ă1            | Nessun segnale                                 | Q            | Allarme impostato                                  |
| $\rightarrow$ | Modalità aereo                                 | മ            | Nuovo messaggio vocale                             |
| (îŗ           | Rete Wi-Fi connessa                            | <b>\$</b> 1) | Suoneria disattivata                               |
| Ø             | La modalità Risparmio<br>energetico è attivata | <b>"</b> П,  | Modalità Vibrazione                                |
| $\mathbf{c}$  | Auricolare con fili                            | NFC          | NFC è attivato                                     |
| ¢             | Chiamata in corso                              | Ŧ            | Direct/Android Beam è<br>attivato                  |
| <b>%</b>      | Chiamata in attesa                             | 100          | Batteria completamente carica                      |
| <b>■</b> ≫    | Vivavoce                                       | B            | Batteria in carica                                 |
| Ŷ             | Microfono del telefono<br>disattivato          | ψ            | Il telefono è collegato al PC<br>mediante cavo USB |
| ň             | Chiamata persa                                 | <u>+</u>     | Download dati in corso                             |
| 8             | Funzione Bluetooth attiva                      | <u>1</u>     | Caricamento dati in corso                          |
| ۲             | Ricezione dati sulla posizione da GPS in corso | ¢            | GPS in acquisizione                                |
| C             | Sincronizzazione dati in corso                 | Ó            | Radio FM attiva in sottofondo                      |

## Schermata principale

| Μ    | Nuovo Gmail                 | Ø | Il tethering USB è attivo                             |
|------|-----------------------------|---|-------------------------------------------------------|
| talk | Nuovo messaggio Google Talk | ଚ | L'hotspot Wi-Fi portatile è attivo                    |
| ▶    | Riproduzione brano in corso | 0 | Il tethering USB e l'hotspot<br>portatile sono attivi |

#### Tastiera sullo schermo

È possibile immettere il testo utilizzando la tastiera visualizzata sullo schermo. La tastiera sullo schermo viene visualizzata automaticamente quando occorre immettere un testo. Per visualizzare la tastiera manualmente, è sufficiente toccare un campo di testo in cui si desidera immettere del testo.

#### Utilizzo della tastiera e inserimento del testo

Toccare una volta per inserire una lettera maiuscola. Toccare due volte per tutte le maiuscole.

Toccare per passare dal tastierino numerico alla tastiera simboli. È anche possibile toccare e tenere premuta la scheda per visualizzare il menu Impostazioni.

- Toccare per inserire uno spazio.
- Sfiorare per creare una nuova riga.
- Toccare per eliminare il carattere precedente.

#### Immissione di lettere accentate

Quando si seleziona il francese o lo spagnolo come lingua di inserimento del testo, è possibile immettere caratteri speciali francesi o spagnoli (ad esempio, "á"). Ad esempio, per inserire la lettera "á", tenere premuto il tasto "a" finché il tasto dell'ingrandimento non diventa più grande e non visualizza i caratteri di diverse lingue. Selezionare il carattere speciale da inserire.

## Configurazione di un account Google

Alla prima accensione del telefono, è possibile attivare la rete, accedere all'account Google e scegliere le impostazioni per l'utilizzo di alcuni servizi Google.

#### Per configurare l'account Google:

- È possibile accedere a un account Google dalla schermata di configurazione OPPURE
- Toccare |||| > scheda Applicazioni > selezionare un'applicazione Google, ad esempio Gmail > selezionare Nuovo per creare un nuovo account.

Se si dispone già di un account Google, toccare **Esistente**, immettere l'indirizzo e-mail e la password, quindi toccare **Accedi**.

Dopo aver configurato l'account Google nel telefono, quest'ultimo viene automaticamente sincronizzato con l'account Google nel Web.

Quando si effettua l'accesso, i contatti, i messaggi Gmail, gli eventi del calendario e le altre informazioni relative a tali applicazioni e servizi in rete vengono sincronizzati con il telefono (a seconda delle impostazioni di sincronizzazione).

Dopo aver effettuato l'accesso, è possibile utilizzare Gmail™ e usufruire dei vantaggi offerti dai servizi Google nel telefono.

## Connessione a reti e dispositivi

### Wi-Fi

Con la funzione Wi-Fi, è possibile utilizzare l'accesso Internet ad alta velocità entro i confini della copertura del punto di accesso wireless (AP). Internet wireless con Wi-Fi, senza addebiti aggiuntivi.

#### Connessione alle reti Wi-Fi

Per utilizzare la funzione Wi-Fi del telefono, è necessario accedere a un punto di accesso wireless o "hotspot". Alcuni punti di accesso sono aperti ed è sufficiente connettersi ad essi. Altri sono nascosti o utilizzano funzioni di protezione; è necessario configurare il telefono in modo che sia in grado di connettersi a essi. Per estendere la durata della batteria, disattivare la funzione Wi-Fi guando non è in uso.

**NOTA:** se ci si trova al di fuori della zona di copertura Wi-Fi o se la funzione Wi-Fi è **disattivata**, l'operatore di telefonia mobile potrebbe applicare costi aggiuntivi per l'utilizzo dei dati del cellulare.

#### Attivazione della funzione Wi-Fi e connessione a una rete Wi-Fi

- 1 Toccare IIII > scheda Applicazioni > Impostazioni > Wi-Fi in WIRELESS E RETI.
- 2 Impostare la funzione Wi-Fi su Sì per attivarla e avviare la ricerca delle reti Wi-Fi disponibili.
- 3 Toccare ancora il menu Wi-Fi per visualizzare un elenco delle reti Wi-Fi attive.
  - · Le reti protette vengono indicate da un'icona di blocco.
- 4 Toccare una rete per connettersi ad essa.
  - Se la rete è protetta, viene richiesto di immettere una password o altre credenziali. (per informazioni, contattare l'amministratore di rete).
- 5 Nella barra di stato vengono visualizzate le icone che indicano lo stato Wi-Fi.
## Bluetooth

È possibile utilizzare il Bluetooth per inviare i dati eseguendo un'applicazione corrispondente, anziché dal menu Bluetooth come sui normali telefoni cellulari.

**NOTA:** LG non è responsabile della perdita, dell'intercettazione o dell'uso improprio di dati inviati o ricevuti tramite la funzione wireless Bluetooth. Accertarsi sempre di condividere e ricevere dati da dispositivi affidabili e adeguatamente protetti. Se vi sono ostacoli fra i dispositivi, la distanza operativa potrebbe ridursi.

Alcuni dispositivi, in special modo quelli che non sono testati o approvati da Bluetooth SIG, possono essere incompatibili con il dispositivo in uso.

## Attivazione del Bluetooth e associazione del telefono con un dispositivo Bluetooth

Prima di poter effettuare la connessione, è necessario accoppiare il dispositivo in uso con l'altro dispositivo desiderato.

- 1 Toccare IIII > scheda Applicazioni > Impostazioni > Impostare Bluetooth su Sì in WIRELESS E RETI
- 2 Toccare nuovamente il menu Bluetooth. Verificare che il dispositivo di destinazione sia impostato per essere rilevabile, quindi toccare Ricerca dei dispositivi nella parte inferiore della schermata.

3 Selezionare dall'elenco il dispositivo con cui si desidera eseguire l'associazione. Al termine dell'operazione di associazione, il dispositivo in uso si connette all'altro dispositivo.

**NOTA:** alcuni dispositivi, soprattutto gli auricolari o i kit vivavoce per auto, possono disporre di un PIN Bluetooth fisso, ad esempio 0000. Se il dispositivo dispone di un PIN, verrà richiesto di immetterlo.

#### Invio di immagini tramite Bluetooth

1 Selezionare un'immagine in Galleria >  $\leq$  > Bluetooth.

## Connessione a reti e dispositivi

2 Dall'elenco, scegliere il dispositivo a cui si desidera inviare i dati.

È possibile inviare uno o più contatti, un evento del calendario o un file multimediale da un'applicazione appropriata o da **Download**.

#### Ricezione di un file mediante Bluetooth

- 1 Toccare IIII > scheda Applicazioni > Impostazioni > Bluetooth.
- 2 Toccare Rendi visibile il dispositivo per renderlo visibile ad altri dispositivi.

| NOTA: per selezionare il periodo di tempo in cui il di | ispositivo sarà visibile, |
|--------------------------------------------------------|---------------------------|
| toccare 📃 > Timeout visibilità.                        |                           |

3 Alla ricezione di un messaggio di trasferimento file, toccare Accetta.

## Condivisione della connessione dati del telefono

Le funzioni relative al tethering USB e all'hotspot Wi-Fi portatile risultano estremamente utili quando non sono disponibili connessioni wireless. È possibile condividere la connessione dati del proprio cellulare con un singolo computer tramite un cavo USB (tethering USB). È anche possibile condividere la connessione dati del telefono con più di un dispositivo alla volta trasformando il telefono in un hotspot Wi-Fi portatile. Una volta attivata la connessione dati nel telefono, viene visualizzata un'icona nella barra di stato come notifica nell'Area notifica.

Per informazioni e aggiornamenti sul tethering e gli hotspot portatili, inclusi i sistemi operativi supportati e altre informazioni dettagliate, visitare il sito Web http://www. android.com/tether.

#### Per modificare le impostazioni di Hotspot Wi-Fi portatile:

• Toccare IIII > scheda Applicazioni > Impostazioni > Altro in WIRELESS E RETI > Hotspot Wi-Fi > Scegliere le opzioni da modificare.

SUGGERIMENTO Se il computer utilizza Windows 7 o una distribuzione recente di alcuni flavor di Linux (ad esempio Ubuntu), in genere non è necessario prepararlo per il tethering. Tuttavia, se si utilizza una versione precedente di Windows o un altro sistema operativo, potrebbe essere necessario preparare il computer per stabilire una connessione di rete tramite USB. Per ricevere le informazioni più aggiornate sui sistemi operativi in grado di supportare il tethering USB e su come configurarli, visitare il sito Web http:// www.android.com/tether.

#### Rinominare o proteggere l'hotspot portatile

È possibile modificare il nome della rete Wi-Fi del telefono (SSID) e proteggere la rete Wi-Fi.

- 1 Nella schermata iniziale, toccare iiii > scheda Applicazioni > Impostazioni
- 2 Toccare Altro in WIRELESS E RETI e selezionare Hotspot Wi-Fi portatile.
- 3 Verificare che Hotspot Wi-Fi portatile sia selezionato.
- 4 Toccare Imposta hotspot Wi-Fi.
- · Viene visualizzata la finestra di dialogo Imposta hotspot Wi-Fi.
- È possibile modificare la rete SSID (nome) rilevata dagli altri computer durante la scansione delle reti Wi-Fi.
- Inoltre, è possibile toccare il menu Sicurezza per configurare la rete con la protezione Wi-Fi Protected Access 2 (WPA2), con una chiave precondivisa (PSK).
- Se si tocca l'opzione di sicurezza WPA2 PSK, viene aggiunto un campo per la
  password nella finestra di dialogo Imposta hotspot Wi-Fi. Se si immette una
  password, sarà necessario digitarla quando verrà effettuata la connessione all'hotspot
  del telefono con un computer o un altro dispositivo. È possibile impostare l'opzione
  Apri nel menu Sicurezza in modo da rimuovere la protezione dalla rete Wi-Fi.
- 5 Toccare Salva.

## Connessione a reti e dispositivi

ATTENZIONE Se si imposta l'opzione di protezione come Aperto, non è possibile impedire l'utilizzo non autorizzato dei servizi online da parte di altre persone ed è possibile che vengano addebitati costi aggiuntivi. Per evitare l'utilizzo non autorizzato, si consiglia di mantenere l'opzione di sicurezza.

#### Utilizzo di Wi-Fi Direct

È possibile condividere musica, immagini e video tra gli utenti che utilizzano telefoni Android connessi tramite la stessa rete Wi-Fi e Wi-Fi Direct.

Verificare la rete Wi-Fi e Wi-Fi Direct in anticipo e accertarsi che gli utenti siano connessi alla stessa rete.

- 1 Toccare IIII > scheda Applicazioni > Impostazioni > Wi-Fi in WIRELESS E RETI.
- **2** Toccare il tasto Menu  $\square$  > Wi-Fi Direct.
- 3 Selezionare un dispositivo a cui connettersi nell'elenco dei dispositivi acquisiti.
- 4 Toccare OK.

NOTA: all'avvio di Wi-Fi Direct la connessione Wi-Fi verrà disattivata.

# Attivazione di Wi-Fi Direct per effettuare la condivisione tramite SmartShare

Wi-Fi Direct effettua automaticamente la scansione dei dispositivi Wi-Fi Direct vicini e i dispositivi ricercati vengono elencati nell'ordine in cui sono trovati ed è possibile selezionare un dispositivo specifico per condividere i dati multimediali tramite SmartShare.

- 1 Toccare i > scheda Applicazioni > Impostazioni > Wi-Fi in WIRELESS E RETI.
- **2** Toccare il tasto Menu  $\equiv$  > Wi-Fi Direct.
- 3 Selezionare un dispositivo a cui connettersi nell'elenco dei dispositivi acquisiti.

**CREA GRUPPO** – Toccare per attivare la modalità Gruppo Proprietario, che consente ai dispositivi Wi-Fi precedenti di connettersi eseguendo la scansione del dispositivo in uso. In questo caso è necessario immettere la password impostata in **Password**.

**NOTA:** quando il telefono diventa proprietario del gruppo, la batteria si consuma più rapidamente di quanto non farebbe se fosse un client. La connessione Wi-Fi Direct non fornisce servizio Internet. In genere, per la connessione e l'utilizzo dei servizi online sono previsti costi aggiuntivi. Verificare le tariffe in base al proprio provider di servizi di rete.

## Utilizzo della funzione SmartShare

La funzione SmartShare utilizza la tecnologia DLNA (Digital Living Network Alliance) per la condivisione del contenuto digitale tramite una rete wireless.

Entrambi i dispositivi devono essere certificati DLNA per supportare questa funzione.

#### Per attivare la funzione SmartShare e consentire la condivisione dei contenuti

- 1 Toccare IIII > scheda Applicazioni > SmartShare
- 2 Toccare il tasto Menu 💷 e selezionare Impostazioni.
- 3 Toccare la casella di controllo **Rilevabile** per consentire al dispositivo di essere rilevato da altri dispositivi.
- Toccare Accetta sempre richiesta per accettare automaticamente le richieste di condivisione da parte di altri dispositivi.
- Toccare Ricezione file per consentire automaticamente il caricamento di file sul telefono da altri dispositivi.
- 4 Nella sezione Contenuto condiviso, toccare per selezionare i tipi di contenuto che si desidera condividere. Effettuare una selezione tra Foto, Video e Musica.
- 5 La funzione SmartShare è ora attiva ed è pronta per la condivisione dei contenuti.

## Connessione a reti e dispositivi

**NOTA:** accertarsi che la funzione DLNA dei propri dispositivi sia configurata correttamente (ad esempio per il TV e il PC).

- 1 Toccare IIII > scheda Applicazioni > SmartShare.
- 2 Toccare il pulsante A 🛄 e selezionare il dispositivo dall'elenco dei dispositivi di rendering.
- 3 Toccare il pulsante Da 📰 e selezionare il dispositivo che ospita la raccolta dei contenuti remoti.
- 4 È possibile consultare la raccolta dei contenuti.

# Per condividere i contenuti dal telefono al dispositivo di rendering (ad esempio un TV)

NOTA: accertarsi che il dispositivo di rendering sia configurato correttamente.

- 1 Durante la riproduzione della musica tramite l'applicazione Musica, toccare la scheda 🗊 / 🗊 / 🗊 nell'area del titolo.
- 🗊 : è necessario essere connessi a una rete
- I: selezionare il dispositivo in rete
- contenution of the second second s
- 2 Selezionare il dispositivo dagli elenchi di rendering per riprodurre i file.

NOTA: attenersi agli stessi passaggi della procedura per utilizzare la galleria, il lettore video o Polaris Viewer 4 per la condivisione dei contenuti.

AVVISO: per utilizzare questa applicazione accertarsi che il dispositivo sia connesso alla rete domestica tramite Wi-Fi.

Alcuni dispositivi con abilitazione DLNA (ad esempio un TV) supportano solo la funzione DMP di DLNA e non verranno visualizzati nell'elenco dei dispositivi di rendering.

Il dispositivo potrebbe non essere in grado di riprodurre alcuni contenuti.

#### Per scaricare i contenuti dalla raccolta dei contenuti remoti

- 1 Toccare 📰 > scheda Applicazioni > SmartShare.
- 2 Toccare il pulsante Da 📰 e selezionare il dispositivo che ospita la raccolta dei contenuti remoti.
- 3 A questo punto, è possibile consultare la raccolta dei contenuti.
- 4 Tenere premuta una miniatura del contenuto, quindi toccare Scarica.

AVVISO: alcuni contenuti non sono supportati.

#### Per caricare i contenuti dalla raccolta dei contenuti remoti

- 1 Toccare 📰 > scheda Applicazioni > SmartShare.
- 2 Toccare il pulsante Da 🚍, quindi selezionare Il mio cellulare.
- 3 È possibile consultare la raccolta dei contenuti locali.
- 4 Tenere premuta una miniatura del contenuto, quindi toccare Carica.
- 5 Selezionare il dispositivo che ospita la raccolta dei contenuti remoti da caricare.

**AVVISO:** alcuni dispositivi con abilitazione DLNA non supportano la funzione di caricamento DMS e non consentiranno il caricamento dei file. Alcuni tipi di contenuto non sono supportati.

## Connessione a reti e dispositivi

#### FileShare

L'applicazione FileShare consente di condividere documenti e file multimediali con altri dispositivi tramite Wi-Fi Direct.

- 1 Toccare i > scheda Applicazioni > FileShare.
- 2 Scegliere i tipi di contenuto da condividere. Toccare Immagini, Video, Musica o Documenti.
- 3 Toccare ≥ > nell'angolo superiore destro della schermata, quindi selezionare i file da condividere.
- 4 Toccare **Invia** per avviare la ricerca dei dispositivi disponibili, quindi selezionare il dispositivo desiderato nell'elenco.

## Chiamate

#### Per effettuare una chiamata

- 1 Toccare 🔽 per aprire la tastiera.
- 2 Immettere il numero utilizzando la tastiera. Per eliminare una cifra, toccare 💌.
- 3 Toccare c per effettuare una chiamata.
- 4 Per terminare una chiamata, toccare l'icona Fine

SUGGERIMENTO Per inserire "+" ed effettuare chiamate internazionali, toccare e tenere premuto  $\boxed{0+}$ .

## Come chiamare i contatti

- 1 Toccare 🔼 per aprire Contatti.
- 2 Scorrere l'elenco dei contatti o immettere le prime lettere del contatto che si desidera chiamare toccando Cerca in rubrica.
- 3 Nell'elenco, toccare 📞 per effettuare una chiamata.

#### Ricezione e rifiuto di una chiamata

Quando si riceve una chiamata nello stato di blocco, trascinare l'icona **()** in qualsiasi direzione per rispondere.

Trascinare 🦰 per rifiutare una chiamata in entrata.

Far scorrere l'icona **Rifiuta con messaggio** in qualsiasi direzione dal basso se si desidera inviare un messaggio.

#### SUGGERIMENTO Rifiuta con messaggio

È possibile inviare un messaggio rapidamente utilizzando questa funzione. Questa opzione è utile se è necessario rispondere al messaggio nel corso di una riunione.

#### Chiamate

#### Regolazione del volume della chiamata

Per regolare il volume durante una chiamata, utilizzare i tasti Volume su/giù sulla parte sinistra del telefono.

#### Per effettuare una seconda chiamata

- 1 Durante la prima chiamata, toccare Menu > Aggiungi chiamata e comporre il numero. Inoltre, è possibile aprire l'elenco delle chiamate recenti toccando soppure cercare contatti nella rubrica toccando se eselezionare il numero da chiamare.
- 2 Toccare 📞 per effettuare la chiamata.
- **3** Entrambe le chiamate vengono visualizzate sulla schermata. La chiamata iniziale viene bloccata e messa in attesa.
- 4 Toccare il numero visualizzato per passare da una chiamata all'altra. In alternativa, toccare X Unisci per effettuare un'audioconferenza. Per terminare le chiamate attive, toccare Fine o premere il tasto Home e trascinare la barra di notifica verso il basso, selezionando l'icona Termina chiamata .

NOTA: l'addebito avviene per ogni chiamata effettuata.

#### Visualizzazione della cronologia chiamate

Nella schermata iniziale, toccare Secoliere la scheda Registri chiamate S. Visualizzare l'elenco completo di tutte le chiamate vocali effettuate, ricevute e perse.

SUGGERIMENTO Toccare ogni registro delle chiamate per visualizzare data, ora e durata della chiamata.

SUGGERIMENTO Toccare il tasto Menu, quindi toccare Elimina tutto per eliminare tutte le voci registrate.

#### Impostazioni chiamate

È possibile configurare le impostazioni delle chiamate, ad esempio la deviazione chiamate e le altre funzioni specifiche offerte dal gestore di telefonia.

1 Nella schermata iniziale, toccare 🕓.

2 Toccare Menu.

3 Toccare Impostazioni chiamate, quindi scegliere le opzioni da modificare.

Numeri selezione fissa (FDN) – Consente di attivare e compilare un elenco di numeri da chiamare dal telefono. È necessario richiedere il codice PIN2 al proprio operatore. Dal telefono è possibile comporre solo i numeri inclusi nell'elenco dei numeri fissi.

Salva numeri sconosciuti – consente di aggiungere i numeri sconosciuti ai contatti dopo una chiamata.

Segreteria - Consente di selezionare il servizio di segreteria del gestore, immettere il numero di telefono da utilizzare per ascoltare e gestire i messaggi della segreteria e configurare i suoni di notifica o l'opzione di vibrazione.

**Chiamate rifiutate** – Consente di impostare la funzione di rifiuto delle chiamate e gestire l'elenco di chiamate rifiutate.

**Rifiuta con messaggio** – Quando si rifiuta una chiamata, è possibile inviare un messaggio preimpostato. In questo menu è possibile aggiungere o modificare i messaggi da inviare quando si rifiuta una chiamata.

Vibrazione alla connessione – Scegliere se impostare la vibrazione del telefono quando l'altra parte risponde alla chiamata.

Privacy - Consente di configurare l'opzione di privacy.

**Tasto PWR termina chiamata** – Selezionare questa opzione se si desidera premere il pulsante di accensione per terminare una chiamata.

#### Chiamate

**Deviazione chiamate** - Scegliere se trasferire tutte le chiamate, se trasferirle quando la linea è occupata, quando non c'è risposta o quando non si è raggiungibili.

Blocco chiamate - Consente di bloccare le chiamate. Inserire la password di blocco chiamate. Verificare la disponibilità del servizio con l'operatore di rete.

Durata chiamate - Consente di visualizzare la durata di tutte le chiamate effettuate e ricevute, inclusa l'ultima.

**Impostazioni aggiuntive** - Questa opzione consente di modificare le impostazioni descritte di seguito.

ID chiamante: consente di scegliere se visualizzare il proprio numero su una chiamata in uscita.

Avviso di chiamata: se questa opzione è attivata, il telefono notifica l'arrivo di una chiamata in entrata mentre si è impegnati in un'altra conversazione (in base all'operatore di rete).

## Rubrica

Aggiungere contatti nel telefono e sincronizzarli con i contatti dell'account Google o con altri account che supportano tale funzione.

#### Ricerca di un contatto

#### Nella schermata iniziale

- 1 Toccare 🔽 per aprire Contatti.
- 2 Toccare Cerca in rubrica e immettere il nome del contatto utilizzando la tastiera.

## Aggiunta di un nuovo contatto

- 1 Toccare S, inserire il numero del nuovo contatto, quindi toccare il tasto Menu. Toccare Aggiungi a contatti > Crea nuovo contatto.
- 2 Se si desidera aggiungere un'immagine a un nuovo contatto, toccare l'area relativa all'immagine.
  - Effettuare una selezione tra Scatta foto o Seleziona dalla Galleria.
- Selezionare il tipo di contatto toccando
- 4 Toccare una categoria di informazioni di contatto e inserire i dettagli relativi al contatto.
- 5 Toccare Salva.

## Contatti preferiti

È possibile classificare i contatti chiamati più di frequente come Preferiti.

#### Aggiunta di un contatto ai preferiti

- 1 Toccare 🔽 per aprire Contatti.
- 2 Toccare un contatto per visualizzare i relativi dettagli.
- 3 Toccare l'asterisco sull'angolo a destra del nome del contatto. L'asterisco diventa giallo e il contatto viene aggiunto tra i preferiti.

## Rubrica

#### Rimozione di un contatto dall'elenco dei preferiti

- 1 Toccare 🔽 per aprire Contatti.
- 2 Toccare la scheda K e selezionare Preferiti all'inizio dell'elenco, quindi scegliere un contatto per visualizzarne i dettagli.
- **3** Toccare l'asterisco sull'angolo a destra del nome del contatto. L'asterisco diventa grigio e il contatto viene rimosso dai preferiti.

## Messaggi

Il telefono LG-P710 combina SMS e MMS in un unico menu intuitivo e facile da utilizzare.

#### Invio di un messaggio

- 1 Toccare 😐 nella schermata iniziale, quindi 🗹 per aprire un messaggio vuoto.
- 2 Immettere il nome o il numero di un contatto nel campo A. Mentre si inserisce il nome del contatto, vengono visualizzati i contatti corrispondenti. È possibile toccare un destinatario suggerito. È possibile aprire più contatti.

NOTA: all'utente verrà addebitato un messaggio di testo per ogni persona a cui viene inviato il messaggio.

- **3** Toccare il campo **di testo** e iniziare a comporre il messaggio.
- 4 Toccare e per aprire il menu Opzioni. Effettuare una selezione tra Messaggio rapido, Inserisci emoticon, Pianifica invio, Aggiungi oggetto e Ignora.
- **5** Toccare **Invia** per inviare il messaggio.
- 6 Viene visualizzata la schermata dei messaggi con il messaggio creato dopo il nome/numero del destinatario. Le risposte vengono visualizzate sullo schermo. Durante la visualizzazione e l'invio di messaggi aggiuntivi, viene creato un thread dei messaggi.

ATTENZIONE: il limite di 160 caratteri varia da un paese all'altro a seconda della lingua e della modalità di codifica del messaggio SMS.

ATTENZIONE: se si aggiunge un file immagine, video o audio a un SMS, questo viene automaticamente convertito in MMS e vengono applicate le tariffe corrispondenti.

## Messaggi

#### Casella strutturata

I messaggi non letti (SMS, MMS) vengono posizionati in alto.

Gli altri messaggi scambiati con una persona possono essere visualizzati in ordine cronologico in modo da ottenere un pratico riepilogo della conversazione.

#### Utilizzo delle emoticon

Le emoticon consentono di rendere più vivaci i messaggi. Durante la scrittura di un nuovo messaggio, premere il tasto **Menu** e scegliere **Inserisci emoticon**.

#### Modifica delle impostazioni per i messaggi

Le impostazioni per i messaggi del telefono LG-P710 sono predefinite e consentono l'invio immediato dei messaggi. È possibile modificare le impostazioni in base alle preferenze personali.

Nella schermata iniziale, toccare ⊇ > il tasto Menu □ > Impostazioni.

## E-mail

È possibile utilizzare l'applicazione E-mail per leggere la posta elettronica da servizi diversi da Google Mail. L'applicazione E-mail supporta i seguenti tipi di account: POP3, IMAP ed Exchange.

Il provider di servizi o l'amministratore del sistema sono in grado di fornire le impostazioni dell'account necessarie.

## Gestione di un account e-mail

Alla prima apertura dell'applicazione **Email**, viene visualizzata l'installazione guidata che consente di configurare un account email.

#### Per aggiungere un altro account e-mail:

Toccare is > scheda Applicazioni > E-mail > > Account > e > Aggiungi account.

Dopo l'installazione iniziale, nel sistema E-mail viene visualizzato il contenuto della posta in arrivo. Se sono stati aggiunti più account, è possibile passare da un account all'altro.

#### Per modificare le impostazioni di un account e-mail:

• Toccare IIII > scheda Applicazioni > E-mail > e III > Impostazioni account.

#### Per eliminare un account e-mail

 Toccare scheda Applicazioni > E-mail > > Account > tenere premuto un account da eliminare > Rimuovi account.

## Schermata dell'account e-mail

È possibile toccare un account per visualizzare la relativa Posta in arrivo. L'account da cui si inviano le e-mail viene indicato per impostazione predefinita con un segno di spunta.

- Toccare l'icona della cartella per aprire le cartelle degli account. Solo le e-mail più recenti dell'account vengono scaricate sul telefono.

#### E-mail

#### Attività con le cartelle Account

Ogni account dispone delle cartelle Ricevuti, In uscita, Inviati e Bozze. A seconda delle funzioni supportate dal provider di servizi dell'account, sono disponibili cartelle aggiuntive.

#### Composizione e invio di e-mail

#### Per comporre e inviare un messaggio

- 1 Nell'applicazione Email, toccare 🗹.
- 2 Immettere un indirizzo per il destinatario finale del messaggio. Mentre si immette il testo, vengono proposti gli indirizzi corrispondenti dai contatti. Separare gli indirizzi multipli con il punto e virgola.
- 3 Aggiungere i campi Cc/Ccn ed eventuali file allegati se necessario.
- 4 Immettere il testo del messaggio.
- 5 Toccare 🍉.

Se non si è collegati a una rete, ad esempio si lavora in modalità Aereo, i messaggi inviati vengono memorizzati nella cartella In uscita finché non si è collegati nuovamente in rete. Se ci sono messaggi in sospeso, la Posta in uscita viene visualizzata nella schermata Account.

**SUGGERIMENTO** Quando si riceve una nuova e-mail nella casella della Posta in arrivo, viene segnalata una notifica tramite un segnale acustico o una vibrazione.

## Fotocamera

#### Introduzione al mirino

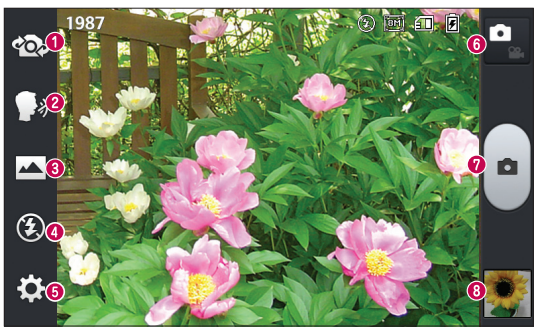

- Scambia obiettivo Consente di scambiare l'obiettivo posteriore della fotocamera con quello anteriore e viceversa.
- Scatto al Cheese Consente di attivare o disattivare lo scatto con indicazione vocale. Se attivato, è sufficiente pronunciare la parola "Cheese" per scattare una foto.
- Modalità scatto Scegliere tra Normale, Panorama o Scatti continui.
- Flash Scegliere l'impostazione di disattivazione, attivazione o automatica.
- **Impostazioni** Toccare questa icona per aprire il menu delle impostazioni.
- Scambio modalità Toccare questa icona per passare alla modalità fotocamera o videocamera.
- Cattura Consente di scattare una foto.
- Galleria Toccare per visualizzare l'ultima foto acquisita. Consente di accedere alla galleria e di visualizzare le foto salvate dalla modalità fotocamera.

#### Per scattare una foto

- 1 Aprire l'applicazione Fotocamera.
- 2 Tenendo il dispositivo, puntare l'objettivo verso il soggetto da ritrarre.
- 3 Toccando lo schermo viene mostrata una casella di messa a fuoco nella schermata del mirino
- 4 Quando il riguadro di messa a fuoco diventa verde, la fotocamera ha messo a fuoco l'oggetto.
- 5 Fare clic su a per acquisire l'immagine.

## Dopo avere scattato la foto

La foto acquisita verrà visualizzata sullo schermo se è attiva la funzione di Visualizzazione Automatica (consultare la sezione Uso delle impostazioni avanzate).

**Condividi** – Toccare questa opzione per condividere la foto mediante **Bluetooth**. E-mail, FileShare, Gmail, Google+, Appunti, Messaggi, Picasa o gualsiasi altra applicazione scaricata supportata.

Usa come – Toccare per utilizzare l'immagine come foto del contatto. Sfondo blocco schermo o Sfondo schermata Home

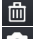

- 前 Toccare per eliminare l'immagine.
- Toccare per scattare subito un'altra foto.
  - Toccare per visualizzare una galleria delle foto salvate.

## Uso delle impostazioni avanzate

Nel mirino toccare 🔅 per aprire tutte le opzioni avanzate.

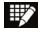

Toccare se si desidera modificare il menu relativo al mirino.

| Ð,       | Consente di ingrandire o ridurre la visualizzazione.                                                                                                    |
|----------|----------------------------------------------------------------------------------------------------|
| Z        | Consente di definire e controllare la quantità di luce al momento dell'acquisizione della foto.                                                                                                    |
| ß        | Consente di selezionare la risoluzione della foto. Se si sceglie una risoluzione elevata, le dimensioni del file saranno maggiori e, di conseguenza, il numero di foto archiviabili nella memoria sarà minore.                                                                                                    |
| MODE     | Consente di identificare le impostazioni della luce e del colore appropriate<br>per l'ambiente corrente.                                                                                                    |
| ISO      | L'opzione ISO determina la sensibilità del sensore luminoso della fotocamera.<br>La sensibilità della fotocamera è direttamente proporzionale al valore ISO.<br>Questa opzione è utile in condizioni di scarsa luminosità quando non è<br>possibile utilizzare il flash.                                                      |
| WB       | Consente di migliorare la qualità del colore in diverse condizioni di<br>illuminazione.                                                                                                    |
|          | Scegliere un tono di colore per la nuova foto.                                                                                                    |
| ৩        | Consente di impostare un ritardo dopo aver premuto il pulsante di acquisizione. Ideale se si desidera includere nella foto anche chi scatta.                                                                                                    |
| ¢        | Consente di utilizzare i servizi di localizzazione disponibili sul telefono. Questa funzionalità consente di scattare foto ovunque ci si trovi e di contrassegnarle con informazioni sulla località. Se si caricano foto con tag su un blog che supporta la funzione Info GPS, è possibile visualizzare le foto su una mappa. |
|          | NOTA: questa funzione è disponibile solo quando è attivo il GPS.                                                                                                    |
| <u>.</u> | Consente di selezionare il suono dello scatto.                                                                                                    |
|          | Consente di visualizzare automaticamente la foto appena scattata.                                                                                                    |
|          | Consente di scegliere la posizione in cui salvare le immagini.                                                                                                    |

#### Fotocamera

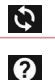

Ripristino delle impostazioni predefinite

Toccare ogni qualvolta si desidera conoscere il funzionamento di una funzione. Questa icona consentirà all'utente di accedere a una guida rapida.

#### SUGGERIMENTO

- Quando si esce dall'applicazione fotocamera, alcune impostazioni come bilanciamento del bianco, effetto colore, timer e modalità scena tornano ai valori predefiniti. Prima di scattare la foto successiva, verificare le impostazioni.
- Il menu Impostazione è in sovraimpressione sul mirino; pertanto, quando si modificano elementi quali il colore o la qualità della foto, è possibile visualizzare in anteprima le modifiche apportate dietro al menu Impostazioni.

## Videocamera

#### Introduzione al mirino

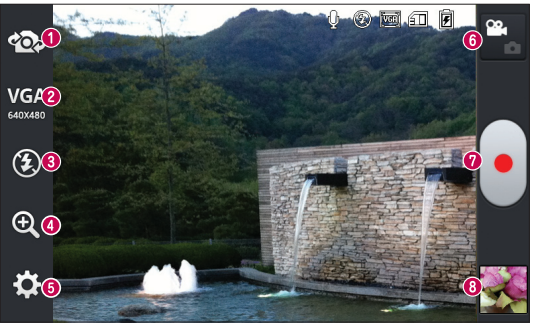

- Scambia obiettivo Consente di scambiare l'obiettivo posteriore della fotocamera con quello anteriore e viceversa.
- Dimensione video Toccare per impostare le dimensioni (in pixel) del video da registrare. Selezionare le dimensioni video da TV (720x480), VGA (640x480), MMS (320x240) e MMS (176x144).
- Flash Consente di attivare il flash quando si scatta una foto in un luogo scarsamente illuminato.
- **3 Zoom** Consente di ingrandire o ridurre.
- **Impostazioni** Toccare questa icona per aprire il menu delle impostazioni.
- Scambio modalità Toccare questa icona per passare alla modalità fotocamera o videocamera.
- REC Consente di avviare la registrazione.
- Galleria Toccare per visualizzare l'ultimo video registrato. Consente di accedere alla galleria e di visualizzare i video salvati senza uscire dalla modalità video.

#### Videocamera

#### Per riprendere un video

- 1 Toccare il pulsante Modalità fotocamera.
- 2 Sul display verrà visualizzato il mirino della videocamera.
- 3 Tenendo il telefono, puntare l'obiettivo verso il soggetto desiderato nel video.
- 4 Premere una volta il pulsante REC 📄 per avviare la registrazione.
- 5 Nella parte superiore del mirino, si accende una spia rossa e sul timer viene visualizzata la lunghezza del video.
- 6 Toccare 🗐 sul display per interrompere la registrazione.

#### Dopo l'acquisizione di un video

Sullo schermo appare un'immagine statica ad indicare il video, se è attiva la funzione di Visualizzazione automatica.

Play - Toccare per riprodurre il video.

**Condividi** – Toccare per condividere il video **Bluetooth**, **E-mail, FileShare, Gmail, Google+, Messaggi, Picasa, YouTube** o qualsiasi altra applicazione scaricata supportata.

NOTA: per il download degli MMS in roaming possono essere applicati costi aggiuntivi.

- im Toccare per eliminare il video appena acquisito.
- 🕰 Toccare per registrare subito un altro video. Il video corrente verrà salvato.
  - Toccare per visualizzare la galleria dei video salvati.

#### Uso delle impostazioni avanzate

Dal mirino, toccare 🔅 per accedere alle opzioni avanzate.

| Шў | Toccare se si desidera modificare il menu relativo al mirino.                                    |
|----|--------------------------------------------------------------------------------------------------|
| Z  | Consente di definire e controllare la quantità di luce al momento della registrazione del video. |
| WB | Consente di migliorare la qualità del colore in diverse condizioni di<br>illuminazione.          |
| æ  | Consente di scegliere un tono di colore per il nuovo video.                                      |
| Ŷ  | Consente di utilizzare i servizi di localizzazione disponibili sul telefono.                     |
| Ŷ  | Scegliere Non attivo per registrare un video senza suono.                                        |
| Þ  | Visualizzazione Automatica consente di visualizzare automaticamente il video appena registrato.  |
|    | Consente di scegliere la posizione in cui salvare i video.                                       |
| ら  | Consente di ripristinare tutte le impostazioni predefinite della videocamera.                    |

# Regolazione del volume durante la visualizzazione di un video

Per regolare il volume di un video durante la riproduzione, utilizzare i tasti Volume sul lato sinistro del telefono.

## Multimedia

## Galleria

È possibile memorizzare file multimediali in una scheda di memoria interna, in modo da poter accedere facilmente a tutti i file multimediali. Utilizzare questa applicazione per visualizzare file multimediali quali immagini e video.

 Toccare => scheda Applicazioni > Galleria. Aprire un elenco di cataloghi in cui sono memorizzati i file multimediali.

#### NOTA:

- A seconda del software installato sul dispositivo, alcuni formati non sono supportati.
- A seconda della modalità in cui sono stati codificati, alcuni file potrebbero non essere riprodotti correttamente.

#### Visualizzazione delle immagini

Avviando la Galleria, vengono visualizzate le cartelle disponibili. Quando un'immagine viene salvata da un'altra applicazione, ad esempio Email, la cartella di download viene automaticamente creata per contenere l'immagine. Analogamente, l'acquisizione di una screenshot crea automaticamente la cartella Screenshot. Selezionare una cartella da aprire.

Le immagini vengono visualizzate per data di creazione in una cartella. Selezionare un'immagine per visualizzarla a schermo intero. Scorrere verso sinistra o destra per visualizzare l'immagine precedente e successiva.

#### Ingrandimento e riduzione

Utilizzare uno dei metodi riportati di seguito per ingrandire un'immagine:

- Premere due volte in qualsiasi punto per ingrandire la visualizzazione.
- Separare due dita in qualsiasi punto per ingrandire la visualizzazione. Avvicinare le dita per ridurre la visualizzazione e premere due volte per tornare.

#### Riproduzione dei video

I file video vengono visualizzati con l'icona () nell'anteprima. Selezionare un video da guardare e toccare (). Verrà avviata l'applicazione Video.

#### Eliminazione di foto/video

In una cartella, toccare 📋 e selezionare le foto/i video, quindi toccare Elimina.

#### Uso come sfondo

Durante la visualizzazione di una foto, toccare il tasto **Menu**  $\equiv$  > **Usa immagine come** per impostare l'immagine come sfondo o per associarla a un contatto.

#### NOTA:

- A seconda del software del dispositivo, alcuni formati di file non sono supportati.
- Se le dimensioni del file superano la memoria disponibile, all'apertura può verificarsi un errore.

## Video

Il telefono dispone di un lettore video integrato che consente di riprodurre i propri video preferiti. Per accedere al lettore video, toccare => scheda Applicazioni > Video.

#### Riproduzione di un filmato

- 1 Toccare . > scheda Applicazioni > Video.
- 2 Selezionare il video da riprodurre.

| Ш | Toccare per sospendere la riproduzione del video. |
|---|---------------------------------------------------|
|   | Toccare per riprendere la riproduzione del video. |
| ₩ | Toccare per andare avanti di 10 secondi.          |

## Multimedia

| Toccare per tornare indietro di 10 secondi.                        |
|--------------------------------------------------------------------|
| Toccare per gestire il volume del video.                           |
| Toccare per chiudere la funzione QSlide.                           |
| Toccare per modificare la proporzione della schermata di un video. |
| Toccare per condividere il video mediante la funzione SmartShare.  |
| Toccare per bloccare i tasti.                                      |
|                                                                    |

Per modificare il volume durante la riproduzione di un video, premere il tasto Volume su/giù sul lato sinistro del telefono.

#### Musica

Il telefono LG-P710 dispone di un lettore musicale integrato che consente di riprodurre tutte le tracce preferite. Per accedere al lettore musicale, toccare **scheda** Applicazioni > Musica.

# Trasferimento dei file musicali utilizzando dispositivi di archiviazione di massa USB

- 1 Collegare il telefono LG-P710 al PC utilizzando un cavo USB.
- 2 Se non è stato installato il driver della piattaforma LG Android sul PC, è necessario modificare le impostazioni manualmente. Scegliere Impostazioni > Connessione PC > Tipo connessione USB, quindi selezionare Media sync (MTP).
- 3 È possibile visualizzare i contenuti della memoria di massa con il PC e trasferire i file.

#### Riproduzione di un brano

- 1 Nella schermata iniziale, toccare 🏢 > scheda Applicazioni > Musica
- 2 Toccare Brani.

**3** Selezionare il brano da riprodurre.

| ň        | Toccare per cercare i file con YouTube                                                      |
|----------|---------------------------------------------------------------------------------------------|
|          | Toccare per condividere i brani musicali tramite la funzione SmartShare.                    |
| $\times$ | Toccare per impostare la modalità casuale                                                   |
| 5        | Toccare per impostare la modalità di ripetizione                                            |
|          | Toccare per gestire il volume della musica                                                  |
| Ш        | Toccare per sospendere la riproduzione                                                      |
|          | Toccare per riprendere la riproduzione                                                      |
|          | Toccare per passare al brano successivo dell'album o della playlist                         |
| K        | Toccare per tornare all'inizio del brano. Toccare due volte per tornare al brano precedente |
| *        | Toccare per impostarlo tra i preferiti                                                      |
| 1        | Toccare per visualizzare la playlist corrente                                               |
|          | Toccare per impostare l'effetto audio Dolby in caso di collegamento con una presa cuffie    |
|          |                                                                                             |

Per modificare il volume durante l'ascolto di musica, premere il tasto Volume su/giù sul lato sinistro del telefono.

Toccare e tenere premuto un brano dell'elenco. Verranno visualizzate le opzioni Play, Aggiungi a playlist, Condividi, Usa come suoneria, Elimina, Dettagli e Ricerca.

## Multimedia

#### NOTA:

- A seconda del software del dispositivo, alcuni formati di file non sono supportati.
- Se le dimensioni del file superano la memoria disponibile, all'apertura può verificarsi un errore.

## Nota: la musica è protetta da copyright in base ai trattati internazionali e alle leggi nazionali in materia.

È pertanto severamente vietato riprodurre o copiare i brani musicali senza autorizzazione o licenza.

In alcuni paesi è vietata la duplicazione privata di materiale protetto da copyright. L'utente è tenuto a verificare le leggi nazionali che regolano l'uso di questo tipo di materiale, prima di scaricare o copiare file.

#### Radio FM

Il telefono LG-P710 è dotato di una radio FM integrata, che consente di sintonizzarsi sulle stazioni preferite e ascoltare i programmi radiofonici anche in viaggio.

**NOTA:** per ascoltare la radio, è necessario utilizzare le cuffie. Inserirle nell'apposita presa.

#### Ricerca di stazioni

È possibile effettuare la ricerca manuale o automatica per sintonizzare le stazioni radio. Per evitare di dover ripetere la sintonizzazione, le stazioni verranno salvate su numeri di canale specifici.

È possibile memorizzare fino a 6 canali nel telefono.

#### Sintonizzazione automatica

- 1 Nella schermata iniziale, toccare IIII > scheda Applicazioni > Radio FM.
- 2 Toccare il tasto Menu 💷, quindi selezionare Scansione.

3 Durante la scansione automatica, toccare Annulla se si desidera interrompere la scansione. Verranno memorizzati solo i canali salvati prima dell'interruzione della scansione.

**NOTA:** è possibile anche eseguire la sintonizzazione manuale di una stazione utilizzando la rotellina su schermo.

**SUGGERIMENTO** Per migliorare la ricezione radio, estendere il cavo dell'auricolare, che svolge la funzione di antenna radio. Se si collega al telefono un auricolare non adatto, la ricezione radio può risultare compromessa.

## LG SmartWorld

LG SmartWorld offre un'ampia gamma di contenuti interessanti, tra cui giochi, applicazioni, sfondi e suonerie, fornendo agli utenti dei telefoni LG la possibilità di usufruire delle più avanzate esperienze in termini di "stile di vita mobile".

#### Come accedere a LG SmartWorld dal telefono

- 1 Toccare l'icona 💿 per accedere a LG SmartWorld.
- 2 Toccare Accedi e immettere ID/PW per LG SmartWorld. Se non si è ancora eseguita la registrazione, toccare Registra per ottenere l'iscrizione a LG SmartWorld.
- 3 Scaricare il contenuto desiderato.

#### NOTA: come procedere se non viene visualizzata alcuna icona @?

- 1 Utilizzando un browser Web per dispositivi mobili, accedere a LG SmartWorld (www.lgworld.com) e selezionare il Paese.
- 2 Scaricare l'App LG SmartWorld.
- 3 Eseguire e installare il file scaricato.
- 4 Accedere a LG SmartWorld toccando l'icona 6.

## Come utilizzare LG SmartWorld

- Partecipare alle promozioni mensili per LG SmartWorld.
- Provare i pulsanti "Menu", di facile utilizzo, per trovare velocemente i contenuti desiderati.

**Categorie** - Consente di trovare i contenuti per categoria (ad esempio, Istruzione, Intrattenimento, Giochi e così via).

Ricerca - Consente di cercare contenuti.

Apps for you - Consente di visualizzare il contenuto consigliato in base alle scelte precedenti.

Altre app - Consente di visualizzare un elenco dei contenuti scaricati/da aggiornare. Impostazioni - Consente di impostare il profilo e il display. Accedi - Impostare ID e Password.

• Provare anche altre utili funzioni (schermata Dettagli contenuto)

NOTA: LG SmartWorld potrebbe non essere disponibile con alcuni gestori o in alcuni paesi.

## **On-Screen Phone**

On-Screen Phone consente di visualizzare lo schermo del telefono cellulare da un PC tramite una connessione Bluetooth o USB. È possibile inoltre controllare il telefono cellulare dal PC tramite il mouse o la tastiera.

#### Icone di On-Screen Phone

| -G= | Consente di collegare o scollegare il telefono cellulare dal PC. |
|-----|------------------------------------------------------------------|
|     | Consente di modificare le preferenze di On-Screen Phone.         |
| ×   | Consente di uscire dal programma On-Screen Phone.                |
|     | Consente di ingrandire la finestra di On-Screen Phone.           |
| _   | Consente di ridurre la finestra di On-Screen Phone.              |

#### Funzioni di On-Screen Phone

- Controllo e trasferimento in tempo reale: consente di visualizzare e controllare lo schermo del telefono cellulare quando viene collegato al PC.
- Controllo del mouse: consente di controllare il telefono cellulare utilizzando il mouse per fare clic e trascinare sullo schermo del PC.
- Immissione del testo con la tastiera: consente di comporre un messaggio di testo o
  una nota utilizzando la tastiera del computer.
- Trasferimento file (dal telefono cellulare al PC): consente di inviare i file dal telefono cellulare (ad es. foto, video, musica e file Polaris Office) al PC. Fare clic con il pulsante destro del mouse sul file che si desidera inviare al PC, quindi fare clic su "Salva nel PC".
- Trasferimento file (dal PC al telefono cellulare): consente di inviare i file dal PC al telefono cellulare. È sufficiente selezionare i file che si desidera trasferire e trascinarli nella finestra di On-Screen Phone. I file inviati vengono memorizzati nella scheda SD interna.

 Notifiche degli eventi in tempo reale: visualizzano un pop-up che informa della presenza di chiamate in entrata o di messaggi di testo/multimediali.

#### Come installare On-Screen Phone sul PC

- 1 Visitare il sito Web LG Home (www.lg.com) e selezionare il paese desiderato.
- 2 Andare ad Assistenza > Assistenza telefoni cellulari > selezionare il modello (LG-P710) > fare clic su OSP (On-Screen Phone) per avviare il download. È possibile installare On-Screen Phone sul PC.

## Utilità

#### Funzione QuickMemo

La **funzione QuickMemo** consente di creare appunti e acquisire schermate. Grazie alla funzione QuickMemo è possibile acquisire schermate, disegnarci sopra e condividerle con parenti e amici.

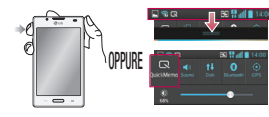

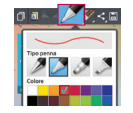

- Per accedere alla schermata QuickMemo, premere il tasto QuickMemo sulla schermata da acquisire. In alternativa, toccare e trascinare la barra verso il basso e toccare .
- 2 Selezionare l'opzione desiderata del menu tra Tipo penna, Colore, Gomma e creare un appunto.

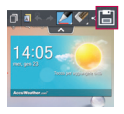

3 Toccare I nel menu Modifica per salvare l'appunto con la schermata corrente. Per uscire dalla funzione QuickMemo in qualsiasi momento, toccare il tasto Indietro.

SUGGERIMENTO Toccare in per mantenere l'appunto corrente nella schermata e utilizzare il telefono in maniera continua Toccare in per selezionare se utilizzare o meno la schermata di sfondo. Toccare e per condividere gli appunti con altri tramite una delle applicazioni disponibili.
### Impostazione della sveglia

- 1 Toccare 💷 > scheda Applicazioni > Sveglia/Orologio > 💽
- 2 Impostare l'ora della sveglia e altre opzioni desiderate.
  - Ripeti, Durata sospensione, Vibrazione, Tono sveglia, Volume sveglia, Avvio automatico applicazione, Blocco puzzle, Appunti
- 3 Toccare Salva. Verrà indicato il tempo rimanente al suono della sveglia.

### Uso della calcolatrice

- 1 Toccare  $\blacksquare$  > scheda Applicazioni > Calcolatrice.
- 2 Toccare i tasti numerici per immettere i numeri.
- 3 Per calcoli semplici, toccare la funzione necessaria (+, -, x o ÷), seguita da =.
- 4 Per i calcoli più complessi, toccare il tasto **Menu** , e selezionare Funzioni **avanzate**, quindi scegliere tra seno, coseno, tangente, logaritmo e così via.

### Aggiunta di un evento al Calendario

- 1 Toccare  $\blacksquare$  > scheda Applicazioni > Calendario.
- 2 Nella parte intermedia dello schermo è possibile individuare i diversi tipi di visualizzazione dell'opzione Calendario (Giorno, Settimana, Agenda).
- **3** Toccare la data alla quale aggiungere l'evento.
- 4 Trascinare la schermata di visualizzazione verso l'alto e toccare l'intervallo di tempo al quale aggiungere l'evento.
- 5 Toccare Nome evento ed immettere il nome dell'evento.
- 6 Toccare Posizione ed immettere la posizione. Selezionare la data e immettere l'ora di inizio e di fine dell'evento.
- 7 Per aggiungere una nota all'evento, toccare Descrizione e inserire i dettagli.

### Utilità

- 8 Se si desidera ripetere la sveglia, impostare **RIPETI** e **PROMEMORIA**, se necessario.
- 9 Toccare Salva per salvare l'evento nel calendario.

### **Polaris Viewer 4**

Polaris Viewer 4 è una soluzione professionale per dispositivi mobili Office che consente agli utenti di visualizzare in modo semplice diversi tipi di documenti Office, tra cui Word, Excel e PowerPoint, ovunque e in qualsiasi momento, utilizzando dispositivi mobili.

Toccare 📖 > scheda Applicazioni > Polaris Viewer 4

#### Visualizzazione dei file

Gli utenti mobili possono visualizzare facilmente un'ampia varietà di tipi di file, inclusi i documenti Microsoft Office e Adobe PDF, direttamente sul dispositivo mobile. Durante la visualizzazione dei documenti con Polaris Viewer 4, gli oggetti e il layout rimangono inalterati rispetto ai documenti originali.

### QuickTranslator

Rivolgere la fotocamera dello smartphone verso la frase straniera da comprendere. È possibile ottenere ovunque e in qualsiasi momento la traduzione in tempo reale. È possibile acquistare altri dizionari per la traduzione offline da Google Play Store.

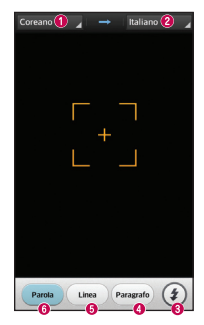

- Lingua principale.
- 2 Lingua di destinazione
- 8 Flash
- Traduzione del blocco
- Traduzione frase
- 6 Traduzione parola per parola

- 1 Toccare . > scheda Applicazioni > QuickTranslator.
- 2 Toccare Parola, Riga o Paragrafo.
- **3** Toccare e selezionare la lingua desiderata.
- 4 Puntare il telefono verso il soggetto che si desidera tradurre per qualche secondo.

**NOTA:** viene fornito un solo dizionario gratuito. Per ottenere dizionari aggiuntivi, è necessario acquistarli. Selezionare dall'elenco di seguito il dizionario che si desidera installare come dizionario gratuito.

**NOTA:** potrebbero esserci differenze nella frequenza di riconoscimento a seconda delle dimensioni, del carattere, del colore, della luminosità e dell'angolazione delle lettere da convertire.

# ll Web

### Internet

Questa applicazione consente di navigare in Internet. Il browser consente di accedere rapidamente a un universo colorato di contenuti musicali, notizie, sport, giochi e molto altro, direttamente sul telefono cellulare, da qualsiasi luogo e in qualsiasi momento.

**NOTA:** quando si effettua la connessione a questi servizi e si scarica del contenuto, viene applicato un costo aggiuntivo. Verificare le tariffe in base al proprio provider di servizi di rete.

1 Toccare 📖 > scheda Applicazioni > Internet.

### Utilizzo della barra degli strumenti Web

Tenere premuta la barra degli strumenti Web e farla scorrere verso l'alto con le dita per aprirla.

|   | Toccare per tornare indietro di una pagina.                                                                                                    |
|---|----------------------------------------------------------------------------------------------------|
|   | Toccare per andare alla pagina successiva rispetto a quella corrente. Questa funzione consente di eseguire l'azione contraria rispetto a quando si tocca il tasto <b>Indietro</b> , che consente invece di tornare alla pagina precedente. |
|   | Toccare per passare alla pagina iniziale.                                                                                                    |
| Ð | Toccare per aggiungere una nuova finestra.                                                                                                    |
| X | Toccare per accedere ai preferiti.                                                                                                    |

### Visualizzazione delle pagine Web

Toccare il campo dell'indirizzo, immettere l'indirizzo Web e toccare Vai.

### Apertura di una pagina

Per passare a una nuova pagina, toccare 🔟 > 🔂

Per accedere a un'altra pagina Web, toccare 2, scorrere verso il basso o verso l'alto e toccare la pagina per selezionarla.

### Ricerca sul Web tramite voce

Toccare il campo dell'indirizzo, toccare 🧶, pronunciare una parola chiave, quindi selezionare una delle parole chiave suggerite.

**NOTA:** questa funzione potrebbe non essere disponibile su tutte le aree geografiche e può variare a seconda del provider di servizi.

### Segnalibro

Per salvare nei preferiti la pagina Web corrente, toccare il tasto Menu  $\blacksquare>$  Salva nei preferiti > OK.

Per aprire una pagina Web salvata nei Preferiti, toccare 🔀 e selezionarne una.

### Cronologia

Toccare || > Cronologia per aprire una pagina Web dall'elenco delle pagine Web visitate recentemente. Per cancellare la cronologia, toccare **Menu** || >Cancella tutta la cronologia.

### Uso del browser a comparsa

Questa funzione consente di accedere a Internet senza chiudere l'applicazione corrente. Durante la visualizzazione dei contenuti, ad esempio contatti e note che includono indirizzi Web, selezionare un indirizzo Web, quindi toccare il browser a comparsa per aprirlo. Toccare e trascinare il browser per spostarlo in un'altra posizione. Per visualizzare il browser a schermo intero, toccare la schermata del browser. Per chiudere il browser, toccare 🐼.

### ll Web

### Chrome

Chrome consente di cercare informazioni e consultare pagine Web.

1 Toccare 📖 > scheda Applicazioni > Chrome.

**NOTA:** questa applicazione potrebbe non essere disponibile in tutte le aree geografiche e può variare a seconda del provider di servizi.

### Visualizzazione delle pagine Web

Toccare il campo Indirizzo, quindi immettere un indirizzo Web o i criteri di ricerca.

### Apertura di una pagina

Per accedere a una nuova pagina, toccare  $\Box \rightarrow +$  Nuova scheda.

Per accedere a un'altra pagina Web, toccare 😰, scorrere verso il basso o verso l'alto e toccare la pagina per selezionarla.

### Ricerca sul Web tramite voce

Toccare il campo dell'indirizzo, toccare  $\P$  , pronunciare una parola chiave e selezionare una delle parole chiave suggerite.

### Sincronizzazione con altri dispositivi

Sincronizzare preferiti e schede aperte da utilizzare con Chrome su un altro dispositivo se è stato effettuato l'accesso con lo stesso account Google.

Per visualizzare schede aperte su altri dispositivi, toccare Menu  $\equiv$   $\rightarrow$  Altri dispositivi.

Selezionare una pagina Web da aprire.

Per visualizzare i preferiti, toccare  $\ care{}$  .

### Impostazioni

### Accesso al menu Impostazioni

Nella schermata iniziale toccare IIII > scheda Applicazioni > Impostazioni.

### WIRELESS E RETI

#### < Wi-Fi >

Attivare la funzione Wi-Fi per connettersi alle reti Wi-Fi disponibili.

#### SUGGERIMENTO Come ottenere l'indirizzo MAC

Per la configurazione di una connessione in alcune reti wireless con filtri MAC, potrebbe essere necessario inserire l'indirizzo MAC del telefono LG-P710 nel router.

È possibile trovare l'indirizzo MAC nella seguente interfaccia utente: toccare la scheda Applicazioni > Impostazioni > Wi-Fi > 🖃 > Avanzate > Indirizzo MAC.

#### < Bluetooth >

Consente di attivare la funzione Bluetooth per connettersi ai dispositivi Bluetooth.

#### < Dati cellulare >

Consente di visualizzare l'utilizzo dei dati e impostare il proprio limite dati.

#### < Chiamate >

È possibile configurare le impostazioni delle chiamate, ad esempio la deviazione chiamate e le altre funzioni specifiche offerte dal gestore di telefonia.

#### < Altro.. >

Modalità aereo - Se si imposta la modalità aereo, tutte le connessioni wireless saranno disattivate.

Hotspot Wi-Fi – È possibile configurare le impostazioni dell'hotspot Wi-Fi.

### Impostazioni

**NFC** – NFC (Near Field Communication) è una tecnologia wireless che consente la trasmissione dati tra due oggetti che si trovano a distanza ravvicinata l'uno dall'altro. Quando si attiva la tecnologia NFC sul telefono, quest'ultimo può scambiare dati con altri dispositivi NFC o leggere le informazioni delle smart tag incorporate nei cartelloni, negli adesivi e in altri prodotti.

Direct/Android Beam – LG-P710 è un telefono cellulare con tecnologia Direct/ Android Beam. Direct/Android Beam (Near Field Communication) è una tecnologia di connessione wireless che consente la comunicazione bidirezionale fra dispositivi elettronici. Funziona su distanze di alcuni centimetri. È possibile condividere i propri contenuti con un tag Direct/Android Beam o con un altro dispositivo con un semplice tocco dal proprio dispositivo. Se si tocca un tag Direct/Android Beam sul proprio dispositivo, i contenuti del tag verranno visualizzati sul dispositivo.

**NOTA:** fare attenzione a non graffiare o danneggiare l'interno del coperchio della batteria, dal momento che funge da antenna Direct/Android Beam.

Utilizzo di Direct/Android Beam: per utilizzare Direct/Android Beam, verificare che il dispositivo sia acceso e attivare l'impostazione Direct/Android Beam qualora fosse disattivata. È possibile inviare una pagina Web, un video o altro contenuto dallo schermo del proprio dispositivo a un altro dispositivo avvicinandoli (solitamente dal retro).

NOTA: accertarsi che entrambi i dispositivi siano sbloccati, supportino la tecnologia Near Field Communication (Direct/Android Beam) e abbiano Direct/ Android Beam e Android Beam™ attivati.

Impostazioni VPN – Consente di visualizzare l'elenco di reti private virtuali (VPN) precedentemente configurate. È possibile aggiungere diversi tipi di reti VPN. Reti mobili – Impostare le opzioni per la modalità e gli operatori di rete, nomi dei punti di accesso (APN).

**NOTA:** è necessario impostare un PIN di blocco dello schermo o la password prima di poter utilizzare la memorizzazione delle credenziali.

### DISPOSITIVO

< Suono >

Profili suono – È possibile scegliere Suono, Vibrazione o Silenzioso.

Volumi – È possibile gestire il volume di musica, video, giochi e altri media, Suoneria telefono, Suono di notifica e Feedback & Sistema touch.

Modalità Riposo – Consente di impostare l'ora di spegnimento di tutti i suoni, esclusi sveglia e media.

Suoneria con vibrazione – Vibrazione per chiamate e notifiche.

Suoneria telefono – Consente di impostare la suoneria per le chiamate in entrata.

Suono di notifica – Consente di impostare il suono delle notifiche.

Vibrazione chiamata in arrivo – Consente di impostare il tipo di vibrazione per le chiamate in entrata.

**Toni della tastiera** – Consente di impostare la riproduzione dei toni del telefono quando si utilizza la tastiera per comporre i numeri.

Suoni tocco – Consente di impostare la riproduzione audio del telefono quando si toccano pulsanti, icone e altri elementi visualizzati che si attivano al tocco.

Suoni di blocco schermo – Consente di impostare la riproduzione audio del telefono quando si blocca e si sblocca la tastiera.

### < Display >

Luminosità - Consente di regolare la luminosità dello schermo.

Timeout schermo - consente di impostare l'ora per il timeout dello schermo.

Smart screen – Selezionare questa opzione per mantenere lo schermo attivato quando il dispositivo rileva gli occhi su di esso.

### Impostazioni

 $\label{eq:rescaled} \begin{array}{l} \textbf{Rotazione automatica} - \textbf{consente di passare all'orientamento automaticamente quando si ruota il telefono. \end{array}$ 

Tipo carattere – Consente di modificare il tipo di carattere.

**Dimensioni carattere** – Consente di modificare le dimensioni del carattere del display. **Illuminazione tasti touch** – Consente di attivare/disattivare l'illuminazione dei tasti touch e la durata.

**LED tasto Home** – Consente di attivare/disattivare il LED tasto Home e in quale evento attivarlo per la notifica di quest'ultimo.

#### < Schermata iniziale >

Impostare Tema, Effetto scorrimento schermo, Sfondo, Scorrimento continuo e Solo vista verticale. Selezionare l'opzione per impostare Backup e ripristino della Home.

#### < Blocco schermo >

Seleziona il blocco dello schermo – Consente di impostare la sequenza di sblocco per proteggere il telefono. Vengono visualizzate una serie di schermate che consentono di creare una sequenza di sblocco. È possibile impostare Trascina, Face Unlock, Sequenza, PIN invece di una Password o lasciare il valore su Nessuno.

Quando si accende il telefono o si riattiva lo schermo, viene richiesto di inserire la sequenza per sbloccare lo schermo.

 $Sfondo-\dot{E}$  possibile selezionare lo sfondo della schermata di blocco da Galleria o Galleria sfondi.

**Orologi e tasti di scelta rapida** – È possibile personalizzare orologi e tasti di scelta rapida sul blocco schermo.

Info proprietario – Mostra le informazioni del proprietario sul blocca schermo.

**Blocco timer** – Consente di impostare l'intervallo di tempo prima che lo schermo si blocchi automaticamente dopo il timeout.

**Il pulsante di accensione si blocca istantaneamente** – Selezionare per bloccare istantaneamente lo schermo quando si preme il tasto di accensione/blocco.

#### < Archiviazione >

**ARCHIVIO INTERNO** – Consente di visualizzare l'utilizzo dell'archivio interno. **SCHEDA SD** – Consente di verificare lo spazio totale disponibile sulla scheda SD. Toccare Smonta scheda SD per una rimozione sicura. Formattare la scheda SD se si desidera cancellare tutti in essa contenuti.

### < Batteria >

È possibile gestire la batteria e verificare le voci di risparmio energetico. Inoltre, è possibile controllare l'utilizzo della batteria.

### < Applicazioni >

È possibile visualizzare e gestire le applicazioni.

### PERSONALE

#### < Account e sincronizzazione >

Consente alle applicazioni di sincronizzare i dati in background, indipendentemente se vengono utilizzate o meno in modo attivo. Deselezionando questa opzione, è possibile ridurre il consumo di energia e limitare l'utilizzo dei dati, senza tuttavia eliminarlo del tutto.

#### < Accesso localizzazione >

Accesso alla mia posizione – Attivare questa opzione per utilizzare le informazioni da reti mobili o Wi-Fi e determinare la propria posizione in modo approssimativo, ad esempio durante una ricerca su Google Maps e altre applicazioni. Quando si attiva questa opzione, viene richiesto di autorizzare la condivisione della propria posizione in via anonima con il servizio di localizzazione di Google.

Satelliti GPS – Se si seleziona l'opzione Satelliti GPS, il telefono determina la l'indirizzo della posizione in cui si trova l'utente.

### Impostazioni

Posizione reti Wi-Fi e mobili – Se si seleziona il servizio di localizzazione di Google, il telefono determina la posizione approssimativa utilizzando le reti Wi-Fi e mobili. Quando si seleziona questa opzione, viene richiesto di fornire l'autorizzazione a Google per l'uso della posizione dell'utente durante la fornitura di questi servizi.

#### < Sicurezza >

Impostazioni blocco SIM – Consente di impostare il blocco della scheda SIM o modificare il PIN della SIM.

Digitazione visibile della password – Consente di visualizzare la password mentre viene digitata.

Amministratori dispositivo – Visualizzare o disattivare gli amministratori del telefono. Origini sconosciute – Impostazione predefinita per installare le applicazioni non-Play Store.

Credenziali di fiducia – Consente di visualizzare i certificati CA attendibili.

Installa dalla memoria – Consente di scegliere di installare certificati crittografati da una scheda SD.

Cancella credenziali – Consente di rimuovere tutti i certificati.

#### < Lingua e immissione >

Utilizzare le impostazioni Lingua e immissione per selezionare la lingua per il testo sul telefono e per la configurazione della tastiera su schermo, incluse le parole aggiunte al dizionario.

#### < Backup e ripristino >

È possibile modificare le impostazioni per la gestione di dati e impostazioni.

Backup dei miei dati – Impostare questa opzione per eseguire il backup delle impostazioni e dei dati dell'applicazione sul server di Google.

Account di backup – Impostare questa opzione per eseguire il backup del proprio account.

Ripristino automatico – Impostare questa opzione per ripristinare le impostazioni e i dati dell'applicazione durante la reinstallazione delle applicazioni sul dispositivo in uso.

Ripristino dati di fabbrica – Consente di ripristinare le impostazioni predefinite di fabbrica ed eliminare tutti i dati. Se si ripristina il telefono in questa modalità, verrà richiesto di reinserire le stesse informazioni immesse durante il primo avvio di Android.

### SISTEMA

#### < Tasto rapido >

Selezionare le applicazioni alle quali si desidera accedere rapidamente mediante il tasto di scelta rapida sul lato sinistro del telefono.

#### < Data e ora >

Utilizzare le impostazioni **Data e ora** per impostare la modalità di visualizzazione delle date. È inoltre possibile utilizzare queste impostazioni per impostare l'ora e il fuso orario invece di ottenere l'ora corrente dalla rete mobile.

#### < Accesso facilitato >

Utilizzare le impostazioni di **accesso facilitato** per configurare i plug-in di accesso facilitato installati nel telefono.

NOTA: richiede plug-in aggiuntivi.

#### < Connessione PC >

Tipo connessione USB – Consente di impostare la modalità desiderata (Solo carica, Media sync (MTP), Tethering USB, Software LG o Fotocamera (PTP)).

**Chiedere alla connessione** – Consente di richiedere la modalità di collegamento USB quando il telefono è collegato a un computer.

 $\ensuremath{\text{PC}}$  Suite – Selezionare questa casella di controllo per utilizzare LG PC Suite con la connessione Wi-Fi.

La rete Wi-Fi deve essere connessa per LG PC Suite tramite una connessione Wi-Fi nelle impostazioni relative a Wireless e reti.

**On-Screen Phone** – La visualizzazione dello schermo e il controllo del telefono dal PC sono disponibili tramite connessione USB, Bluetooth o Wi-Fi.

### Impostazioni

#### < Opzioni dello sviluppatore >

Tenere presente che attivando le impostazioni dello sviluppatore si potrebbe assistere a funzionamento irregolare da parte del dispositivo. L'utilizzo delle opzioni dello sviluppatore è consigliato solo agli utenti avanzati.

#### < Info sul telefono >

Consente di visualizzare le informazioni legali e controllare lo stato del telefono e la relativa versione software.

# Software PC (LG PC Suite)

Il Software PC "LG PC Suite" è un programma che consente di collegare il dispositivo a un PC tramite un cavo USB e una connessione Wi-Fi. Una volta collegati, è possibile utilizzare le funzioni del dispositivo dal PC.

### Con il Software PC "LG PC Suite", è possibile...

- Gestire e riprodurre contenuti multimediali (musica, film e immagini) sul PC.
- · Inviare contenuti multimediali al dispositivo.
- Sincronizzare i dati (pianificazioni, contatti e segnalibri) sul dispositivo e sul PC.
- · Eseguire il backup delle applicazioni sul dispositivo.
- · Aggiornare il software sul dispositivo.
- Eseguire il backup e il ripristino dei dati del dispositivo.
- Riprodurre i contenuti multimediali del PC dal dispositivo in uso.
- · Eseguire il backup, creare e modificare gli appunti nel dispositivo

**NOTA:** per informazioni sull'utilizzo del software per PC "LG PC Suite", vedere il menu Guida dell'applicazione.

#### Installazione del Software PC "LG PC Suite"

È possibile scaricare il Software PC "LG PC Suite" dal sito Web di LG.

- 1 Accedere al sito Web www.lg.com e selezionare il paese desiderato.
- 2 Accedere ad Assistenza > ASSISTENZA TELEFONO CELLULARE > Telefoni cellulari LG > Selezionare il modello o

Accedere ad Assistenza > Cellulare > Selezionare il modello.

3 Fare clic su PC Sync in MANUALI E DOWNLOAD, quindi fare clic su SCARICA per scaricare il software per PC "LG PC Suite".

### Software PC (LG PC Suite)

### Requisiti di sistema del software PC "LG PC Suite"

- Sistema operativo: Windows XP (Service pack 3) a 32 bit, Windows Vista, Windows 7, Windows 8
- CPU: processore da 1 GHz o superiore
- Memoria: 512 MB di RAM o superiore
- Scheda grafica: risoluzione 1024 x 768, colori a 32 bit o superiore
- Disco rigido: almeno 500 MB di spazio disponibile su disco (potrebbe essere necessario ulteriore spazio libero su disco a seconda del volume dei dati memorizzati).
- Software richiesto: driver integrati LG, Windows Media Player 10 o versione successiva

#### NOTA: driver USB integrato LG

È richiesto un driver USB integrato LG per collegare un dispositivo LG a un PC, che viene installato automaticamente durante l'installazione dell'applicazione software PC "LG PC Suite".

### Sincronizzazione del dispositivo con un PC

È possibile sincronizzare in modo semplice i dati del dispositivo e del PC con il software PC "LG PC Suite" a seconda delle proprie esigenze. È possibile sincronizzare tutti i contatti, le pianificazioni e i Preferiti.

La procedura è la seguente:

- 1 Collegare il dispositivo al PC (utilizzare un cavo USB o una connessione Wi-Fi).
- 2 Quando viene visualizzato Tipo connessione USB, selezionare Software LG.
- 3 Dopo il collegamento, eseguire il programma e selezionare la sezione relativa al dispositivo dalla categoria nella parte sinistra dello schermo.
- 4 Fare clic su Informazioni personali per effettuare la selezione.
- 5 Selezionare la casella di controllo relativa ai contenuti da sincronizzare e fare clic sul pulsante per la **sincronizzazione**.

**NOTA:** per sincronizzare il telefono con il PC tramite il cavo USB, è necessario installare LG PC Suite sul PC in uso. Per informazioni sull'installazione di LG PC Suite, fare rifermento alle pagine precedenti.

#### Spostamento dei contatti dal vecchio al nuovo dispositivo

- 1 Esportare i contatti come file CSV dal vecchio dispositivo al PC utilizzando un programma di sincronizzazione per PC.
- 2 Installare prima "LG PC Suite" sul PC. Eseguire il programma e collegare il telefono cellulare Android al PC utilizzando un cavo USB.
- 3 Nel menu principale selezionare Dispositivo > Importa a dispositivo > Importa contatti.
- 4 Viene visualizzata una finestra a comparsa per selezionare il tipo di file da importare.
- 5 Nella finestra a comparsa, fare clic su **Seleziona file**; viene quindi visualizzato Esplora risorse.
- 6 Selezionare il file dei contatti da importare in Esplora risorse e fare clic su Apri.
- 7 Fare clic su OK.
- 8 Viene visualizzata una finestra a comparsa Mapping campi per collegare i contatti nel dispositivo e i nuovi dati relativi ai contatti.
- **9** In caso di conflitto tra i dati nei contatti del PC e i contatti del dispositivo, effettuare le selezioni o le modifiche necessarie in LG PC Suite.
- 10 Fare clic su OK.

# Aggiornamento software del telefono

### Aggiornamento software del telefono

#### Aggiornamento software per telefono cellulare LG tramite Internet

Per ulteriori informazioni sull'uso di questa funzione, visitare il sito Web http://update. Igmobile.com oppure http://www.lg.com/common/ index.jsp  $\rightarrow$  selezionare il paese e la lingua.

Questa funzione consente di aggiornare il firmware del telefono comodamente da Internet con la versione più recente disponibile senza doversi recare in un centro servizi. Questa funzione sarà disponibile soltanto se e quando LG rilascerà una versione più recente del firmware per il dispositivo in uso.

L'aggiornamento del firmware per telefono cellulare richiede la massima attenzione da parte dell'utente per tutta la durata della procedura, pertanto si consiglia di controllare tutte le istruzioni e le note visualizzate a ogni passaggio prima di procedere. La rimozione del cavo dati USB o della batteria durante la procedura di aggiornamento potrebbe danneggiare gravemente il telefono cellulare.

**NOTA:** LG si riserva il diritto, a sua discrezione, di rendere disponibili gli aggiornamenti del firmware solo per i modelli selezionati e non garantisce che sia resa disponibile la versione più recente del firmware per tutti i modelli di dispositivo.

#### Aggiornamento software per telefono cellulare LG tramite Over-the-Air (OTA)

Questa funzione consente di aggiornare il software del telefono a una versione più recente comodamente via OTA, senza effettuare la connessione tramite un cavo dati USB. Questa funzione sarà disponibile soltanto se e quando LG rilascerà una versione più recente del firmware per il dispositivo in uso.

 $\label{eq:prima} \begin{array}{l} \mbox{Prima di tutto, verificare la versione software del telefono: Impostazioni > Info sul telefono > Comune > Aggiornamento software > Controlla aggiornamenti. \\ \dot{E} inoltre possibile ritardare l'aggiornamento di 1 ora, 4 ore, 8 ore o un giorno. In questo caso, l'applicazione comunicherà l'avvio dell'aggiornamento allo scadere del tempo.$  $\dot{E} anche possibile riorganizzare un aggiornamento manualmente. \end{array}$  **NOTA:** i dati personali memorizzati nel telefono (incluse le informazioni dell'account Google e di altri account, i dati e le impostazioni del sistema/ applicazione, le applicazioni scaricate e la licenza DRM) potrebbero andare persi durante l'aggiornamento del software del telefono. Pertanto, LG consiglia di eseguire il backup dei dati personali prima di aggiornare il software del telefono. LG non risponde in alcun modo per la perdita di dati personali.

**NOTA:** questa funzione dipende dal provider dei servizi di rete, dall'area geografica e dal Paese.

# Informazioni su questa guida per l'utente

### Informazioni su questa guida per l'utente

- Leggere attentamente questo manuale prima di utilizzare il dispositivo per essere certi di utilizzare il telefono in modo sicuro e corretto.
- Alcune immagini e screenshot fornite in questa guida potrebbero apparire diverse sul telefono.
- I contenuti possono variare dal prodotto finale e dal software fornito dai provider di servizi o dai gestori, pertanto questi contenuti possono essere soggetti a modifica senza preavviso. Per la versione più recente di questo manuale, visitare il sito Web di LG all'indirizzo www.lg.com.
- Le applicazioni del telefono e le rispettive funzioni possono variare a seconda del Paese, dell'area geografica o delle specifiche hardware. LG non può essere ritenuta responsabile per eventuali problemi di prestazioni risultanti dall'utilizzo di applicazioni sviluppate da provider diversi da LG.
- LG non può essere ritenuta responsabile per problemi di incompatibilità o prestazioni risultanti da impostazioni dei registri o software di sistemi operativi in corso di modifica. Se si cerca di personalizzare il sistema operativo, il dispositivo o le rispettive applicazioni potrebbero non funzionare correttamente.
- Software, audio, sfondi, immagini e altri contenuti multimediali forniti con il dispositivo vengono concessi in licenza per uso limitato. Se si estraggono e si utilizzano questi materiali per fini commerciali o di altra natura, potrebbero essere violate le leggi sul copyright. L'utente è interamente responsabile dell'utilizzo illecito di contenuti multimediali.
- Potrebbero essere applicati costi aggiuntivi per servizi dati quali messaggi, caricamento e download, sincronizzazione automatica o utilizzo dei servizi di localizzazione. Per evitare costi aggiuntivi, selezionare un piano dati adatto alle proprie esigenze. Per ulteriori dettagli, contattare il proprio provider di servizi.

### Marchi registrati

- LG e il logo LG sono marchi registrati di LG Electronics.
- Tutti gli altri marchi registrati e copyright appartengono ai rispettivi proprietari.

# DivX Mobile DIVX

INFORMAZIONI SUI VIDEO DIVX: DivX<sup>®</sup> è un formato video digitale creato da DivX, LLC, una filiale di Rovi Corporation. Questo telefono è un dispositivo ufficiale DivX Certified<sup>®</sup> in grado di riprodurre video DivX. Per ulteriori informazioni e per gli strumenti software per la conversione dei file in video DivX, visitare il sito Web divx.com. INFORMAZIONI SUI VIDEO VOD DIVX: questo dispositivo con marchio DivX Certified<sup>®</sup> deve essere registrato per poter riprodurre i filmati VOD (Video-on-Demand) DivX acquistati. Per ottenere il codice di registrazione, individuare la sezione relativa a VOD DivX nel menu di impostazione del dispositivo. Per ulteriori informazioni sulla procedura di registrazione, visitare il sito Web vod.divx.com.

DivX<sup>®</sup> Certified<sup>®</sup> per la riproduzione di video DivX<sup>®</sup> fino a 640x480, compresi contenuti esclusivi. È consentita la riproduzione di video DivX<sup>®</sup> fino a 864x480. DivX<sup>®</sup>, DivX Certified<sup>®</sup> e i logo associati sono marchi di Rovi Corporation o delle relative filiali e sono utilizzati su licenza.

#### DOLBY. DIGITAL PLUS

Prodotto su licenza di Dolby Laboratories. Dolby e il simbolo con la doppia D sono marchi registrati di Dolby Laboratories.

### Accessori

Di seguito sono riportati gli accessori disponibili per il dispositivo LG-P710 (gli articoli descritti di seguito potrebbero essere opzionali).

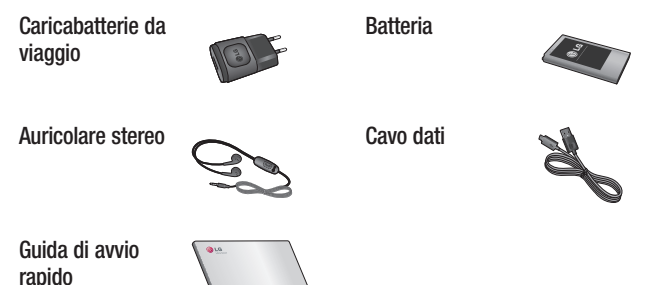

#### NOTA:

- Si raccomanda di utilizzare solo accessori opzionali prodotti da LG.
- L'uso di accessori non autorizzati potrebbe rendere nulla la garanzia.
- Gli accessori sono diversi a seconda dei Paesi.

### Risoluzione dei problemi

Questo capitolo descrive alcuni problemi che potrebbero verificarsi durante l'uso del telefono. Alcuni di questi richiedono l'intervento da parte del provider di servizi, ma la maggior parte può essere risolta facilmente dall'utente.

| Messaggio                                              | Possibili cause                                                                                                    | Possibili misure correttive                                                                                                    |
|--------------------------------------------------------|----------------------------------------------------------------------------------------------------|----------------------------------------------------------------------------------------------------|
| Errore SIM                                             | Non vi è alcuna<br>scheda SIM<br>inserita nel<br>telefono oppure<br>è stata inserita<br>in modo errato.                   | Accertarsi che la scheda SIM sia<br>inserita in modo corretto.                                                                                                    |
| Nessuna<br>connessione<br>di rete/ rete<br>non stabile | Il segnale è<br>debole o ci si<br>trova fuori dalla<br>rete del gestore.<br>L'operatore ha<br>applicato nuovi<br>servizi. | Spostarsi verso una finestra o<br>all'esterno. Controllare la mappa di<br>copertura dell'operatore di rete.<br>Verificare se la scheda SIM risale<br>a più di 6-12 mesi prima. In caso<br>affermativo, cambiare la SIM nella<br>succursale più vicina del proprio<br>provider di servizi. |

# Risoluzione dei problemi

| Messaggio                                             | Possibili cause                                                                                                    | Possibili misure correttive                                                                                                    |
|-------------------------------------------------------|----------------------------------------------------------------------------------------------------|----------------------------------------------------------------------------------------------------|
| l codici non<br>corrispondono                         | Per modificare<br>un codice di<br>sicurezza, è<br>necessario<br>confermare il<br>nuovo codice<br>inserendolo<br>nuovamente.<br>I due codici<br>immessi non<br>corrispondono. | Se non si ricorda il codice, contattare il<br>provider di servizi.                                                                                   |
| Impossibile<br>impostare<br>qualsiasi<br>applicazione | Non è<br>supportata<br>dal gestore<br>dei servizi o<br>è necessario<br>eseguire la<br>registrazione.                                                                         | Rivolgersi al proprio operatore.                                                                                                    |
| Chiamate non<br>disponibili                           | Errore di<br>composizione<br>Nuova scheda<br>SIM inserita.<br>Limite di carica<br>prepagata<br>raggiunto.                                                                    | Nuova rete non autorizzata.<br>Verificare eventuali nuove restrizioni.<br>Rivolgersi al provider di servizi o<br>ripristinare il limite con il PIN2. |

| Messaggio                               | Possibili cause                                                                                                    | Possibili misure correttive                                                                                                    |
|-----------------------------------------|----------------------------------------------------------------------------------------------------|----------------------------------------------------------------------------------------------------|
| Impossibile<br>accendere il<br>telefono | Il tasto On/<br>Off non è<br>stato premuto<br>abbastanza a<br>lungo.<br>La batteria non<br>è caricata.<br>I contatti della<br>batteria sono<br>sporchi. | Premere il tasto On/Off per almeno due<br>secondi.<br>Caricare la batteria. Controllare<br>l'indicatore di carica sul display.<br>Pulire i contatti della batteria. |

# Risoluzione dei problemi

| Messaggio            | Possibili cause                                               | Possibili misure correttive                                                                                                    |
|----------------------|---------------------------------------------------------------|----------------------------------------------------------------------------------------------------|
|                      | La batteria non<br>è caricata.                                | Caricare la batteria.                                                                                                    |
|                      | La temperatura<br>esterna è troppo<br>alta o troppo<br>bassa. | Verificare che la carica avvenga in condizioni di temperatura normali.                                                               |
| Errore di            | Problema di<br>contatto                                       | Verificare il caricabatterie e il<br>collegamento al telefono. Controllare<br>i contatti della batteria e pulirli, se<br>necessario. |
| ncanca               | Nessuna<br>alimentazione                                      | Inserire il caricabatterie in un'altra presa.                                                                                        |
|                      | Caricabatterie<br>difettoso                                   | Sostituire il caricatore.                                                                                                    |
|                      | Caricabatterie<br>errato                                      | Utilizzare solo accessori LG originali.                                                                                              |
|                      | Batteria<br>difettosa                                         | Sostituire la batteria.                                                                                                    |
| Numero non<br>valido | La funzione<br>Numeri<br>selezione fissa è<br>attiva.         | Controllare il menu Impostazioni e<br>disattivare la funzione.                                                                       |

| Messaggio                                                               | Possibili cause                                     | Possibili misure correttive                                                                                                    |
|-------------------------------------------------------------------------|-----------------------------------------------------|----------------------------------------------------------------------------------------------------|
| Impossibile<br>ricevere/<br>inviare SMS e<br>immagini                   | Memoria piena                                       | Eliminare alcuni messaggi dal telefono.                                                                                                    |
| l file non si<br>aprono                                                 | Formato file non<br>supportato                      | Controllare che il formato del file sia supportato.                                                                                                    |
| Scheda<br>SD non<br>funzionante                                         | Supportato solo<br>il file system FAT<br>16, FAT32. | Controllare il file system della scheda<br>SD tramite il lettore di schede oppure<br>formattare la scheda SD utilizzando il<br>telefono.                                                                |
| Lo schermo<br>non si<br>accende<br>quando si<br>riceve una<br>chiamata. | Problema al<br>sensore di<br>prossimità             | Se si utilizza del nastro o una custodia<br>protettiva, verificare che l'area intorno<br>al sensore di prossimità sia coperta.<br>Verificare che l'area intorno al sensore<br>di prossimità sia pulita. |
| Audio assente                                                           | Modalità<br>vibrazione                              | Controllare lo stato delle impostazioni<br>del menu per l'audio per accertarsi di<br>non essere in modalità Vibrazione o<br>Silenziosa.                                                                 |
| Riaggancia o<br>blocca                                                  | Problema con<br>il software<br>intermittente        | Rimuovere la batteria, inserirla di nuovo<br>e accendere il telefono.<br>Provare a effettuare un aggiornamento<br>software tramite il sito WEB.                                                         |

#### **CUSTOMER CARE**

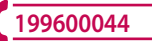

Per conoscere gli orari di apertura e i relativi costi ti invitiamo a visitare il sito di LG Italia www.lg.com/it

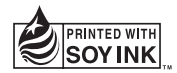

# **C€0168**